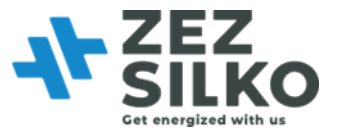

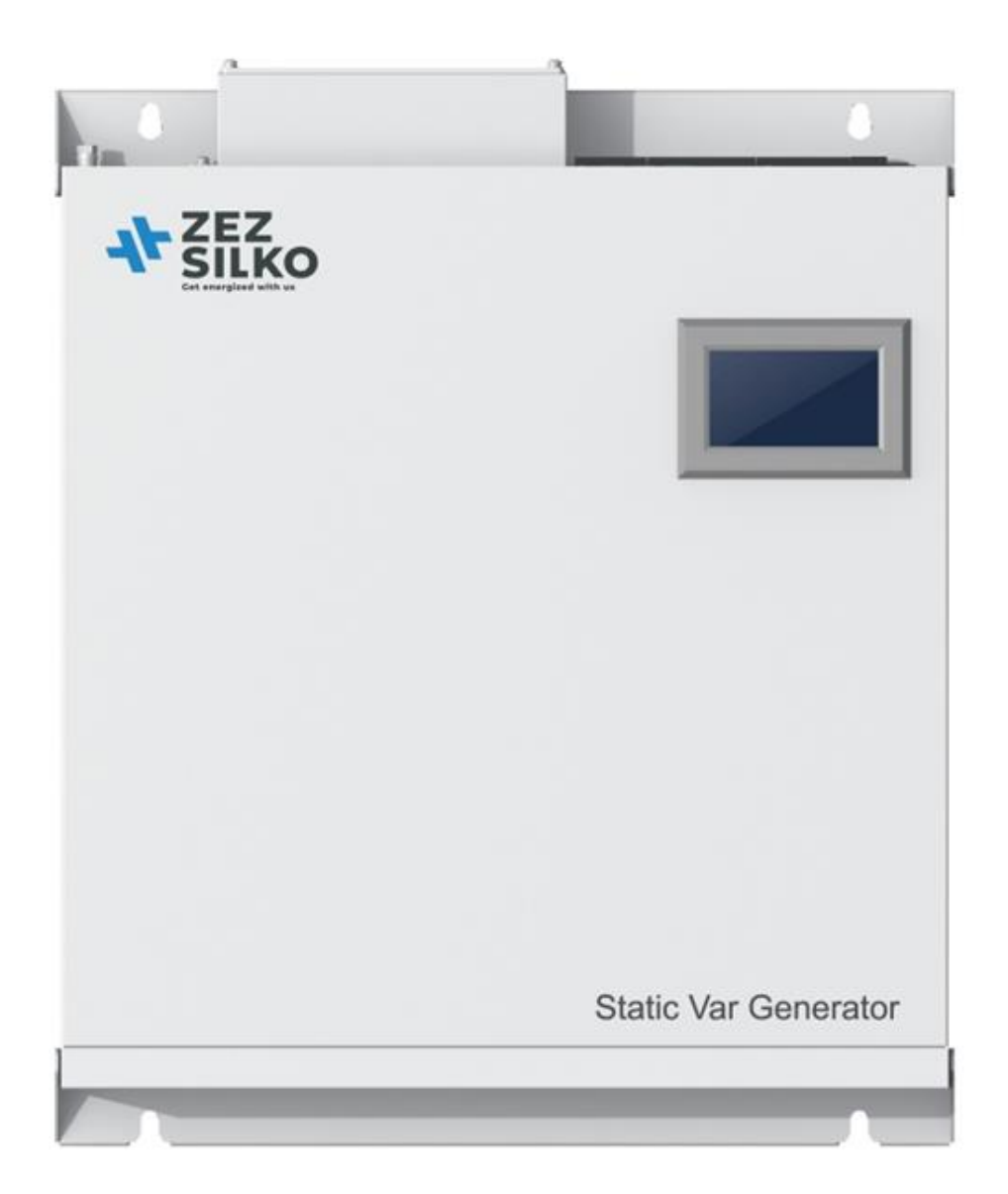

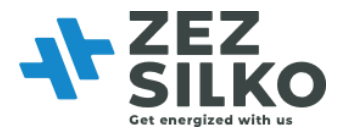

## CONTENTS

| CHAPTER I SAFETY INSTRUCTIONS                       | 4    |
|-----------------------------------------------------|------|
| 1.1 SAFETY PRECAUTIONS                              | 4    |
| 1.2 WIRING PRECAUTIONS                              | 5    |
| 1.3 Precautions for use                             | 6    |
| 1.4 STORAGE PRECAUTIONS                             | 6    |
| CHAPTER II PRODUCT DESCRIPTION                      | 9    |
| 2.1 NOMENCLATURE                                    | 9    |
| 2.2 MODULE DESCRIPTION                              | . 10 |
| 2.3 PRINCIPLE OF OPERATION                          | . 10 |
| 2.4 PRODUCT FEATURES                                | . 11 |
| 2.5 APPEARANCE AND DIMENSIONS.                      | . 11 |
| CHAPTER III INSTALLATION AND WIRING                 | 14   |
| 3.1 Pre-installation checks                         | . 14 |
| 3.2 Environment requirements                        | . 15 |
| 3.3 MODULE FIXING                                   | 17   |
| 3.4 Single module wiring                            | 18   |
| 3.4.1 Power cable wiring                            | 19   |
| 3.4.2 CT cable wiring                               | 19   |
| 3.5 MULTIPLE MODULES CONNECTING                     | . 24 |
| 3.5.1 CT cable wiring                               | 24   |
| 3.5.2 Dip switch                                    | 28   |
| CHAPTER IV CURRENT TRANSFORMER                      | 30   |
| 4.1 CT түре                                         | . 30 |
| 4.2 CT CABLE                                        | 31   |
| 4.3 CT CONNECTION ON SECONDARY SIDE                 | 32   |
| 4.4 CT INSTALLATION                                 | 32   |
| 4.4.1 CT installation at load side                  | 32   |
| 4.4.2 CT installation at source side                | 33   |
| 4.4.3 CT installation with existing capacitor banks | 34   |
| 4.4.5 CT installation with double bus power supply  | 35   |
| CHAPTER V STAND-ALONE MONITOR OPERATION             | 36   |
| 5.1 QUICK GUIDE                                     | . 36 |
| 5.2 DATA INTERFACE                                  | . 37 |
| 5.3 Parameter settings                              | . 40 |
| 5.4 Record interface                                | 42   |
| CHAPTER VI SYSTEM POWER ON AND SHUTDOWN             | 43   |
| 6.1 Auto power on                                   | . 43 |
| 6.2 Emergency stop                                  | 43   |
| CHAPTER VII COMMON FAULT DIAGNOSIS                  | . 44 |

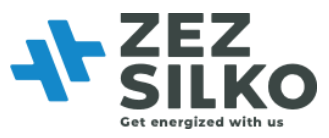

| APPENDIX 7 QUICK COMMISSIONING                | 68 |
|-----------------------------------------------|----|
| Appendix 6.2 External Dimension of 50kVAr     | 67 |
| Appendix 6.1 External Dimension of 30kVAr     | 66 |
| APPENDIX 6 EXTERNAL DIMENSION OF SVG          | 66 |
| APPENDIX 5 INTRODUCTION OF I/O BOARD          | 62 |
| APPENDIX 4 INTRODUCTION OF MODBUS PROTOCOL    | 59 |
| APPENDIX 3 MONITORING PARAMETER DESCRIPTION   | 50 |
| APPENDIX 2 SELECTION OF CABLE AND ACCESSORIES | 49 |
| APPENDIX 1 PRODUCT PARAMETER                  | 47 |

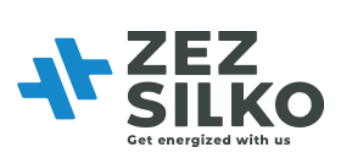

# LIST OF FIGURES

| FIGURE 2-1 SVG PRODUCTION DESCRIPTION                                          |
|--------------------------------------------------------------------------------|
| FIGURE 2-2 SVG OPERATION PRINCIPLE 10                                          |
| FIGURE 2-4 APPEARANCE OF WALL-MOUNTED MODULE 11                                |
| FIGURE 2-5 WIRING TERMINALS 12                                                 |
| FIGURE 2-6 EXTERNAL VIEW OF SVG MODULE 12                                      |
| FIGURE 3-2 INSTALLATION SKETCH OF WALL-MOUNTED MODULE                          |
| FIGURE 3-3 POWER AND SIGNAL INTERFACE DISTRIBUTION                             |
| FIGURE 3-4 WIRING OF SINGLE POWER MODULE (3-PHASE 4-WIRE SYSTEM)               |
| FIGURE 3-5 WIRING OF SINGLE POWER MODULE (3-PHASE 3-WIRE SYSTEM)               |
| FIGURE 3-6 WIRING OF SINGLE POWER MODULE (GRID SIDE OF 3-PHASE 4-WIRE SYSTEM)  |
| FIGURE 3-7 WIRING OF SINGLE POWER MODULE (GRID SIDE OF 3-PHASE 3-WIRE SYSTEM)  |
| FIGURE 3-8 SIGNAL INTERFACE 22                                                 |
| FIGURE 3-9 TYPICAL TOPOLOGY FOR MULTIPLE MODULES PARALLEL OPERATION            |
| FIGURE 3-10 CT SIGNAL INTERFACE CONNECTED IN SERIES 25                         |
| FIGURE 3-11 CT SIGNAL INTERFACE CONNECTED IN PARALLEL                          |
| FIGURE 3-12 CT CONNECTION TO PARALLEL MULTIPLE MODULES AT GRID SIDE            |
| FIGURE 3-13 SIGNAL INTERFACE CONNECTION OF THREE MODULES IN PARALLEL           |
| FIGURE 3-14 DIP SWITCH ON THE MODULE 29                                        |
| FIGURE 4-1 WIRING OF CT INSTALLED AT LOAD SIDE                                 |
| FIGURE 4-2 WIRING OF CT INSTALLED AT SOURCE SIDE                               |
| FIGURE 4-3 WIRING OF CT INSTALLED AT LOAD SIDE WITH EXISTING CAPACITOR BANKS   |
| FIGURE 4-4 WIRING OF CT INSTALLED AT SOURCE SIDE WITH EXISTING CAPACITOR BANKS |
| FIGURE 4-6 WIRING OF CT UNDER DOUBLE BUS POWER SUPPLY                          |
| FIGURE 5-2 MAIN INTERFACE                                                      |
| FIGURE 5-1 INITIALIZING                                                        |
| FIGURE 5-3 MAIN INTERFACE OF DATA                                              |
| FIGURE 5-4 WAVEFORM OF GRID VOLTAGE                                            |
| FIGURE 5-6 MAIN INTERFACE OF CURRENT                                           |
| FIGURE 5-5 SPECTRUM OF GRID VOLTAGE                                            |
| FIGURE 5-8 WAVEFORM OF GRID CURRENT                                            |
| FIGURE 5-7 INFORMATION OF GRID CURRENT                                         |

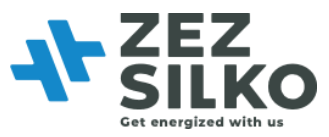

| FIGURE 5-9 SPECTRUM OF GRID CURRENT                                                                                        |
|----------------------------------------------------------------------------------------------------|
| FIGURE 5-10 POWER ANALYSIS                                                                                                 |
| FIGURE 5-12 LOG IN INTERFACE OF SETTINGS                                                                                   |
| FIGURE 5-11 I/O STATUS AND NODE TEMPERATURE                                                                                |
| FIGURE 5-14 INTERFACE OF SYSTEM PARAMETER 41                                                                               |
| FIGURE 5-13 MAIN INTERFACE OF PARAMETER SETTINGS                                                                           |
| FIGURE 5-16 POWER SAVING FUNCTION 41                                                                                       |
| FIGURE 5-15 INTERFACE OF MONITOR PARAMETER 41                                                                              |
| FIGURE 5- 18 ACTIVE ALARM 42                                                                                               |
| FIGURE 5-17 INTERFACE OF RECORD 42                                                                                         |
| FIGURE 5-20 INTERFACE OF OPERATIONS 42                                                                                     |
| FIGURE 5-19 HISTORY ALARM 42                                                                                               |
| FIGURE A4-1 WIRING OF 485 COMMUNICATION INTERFACE AND USB INTERFACE OF EXTERNAL EQUIPMENT                                  |
| FIGURE A4-2 WIRING OF 485 COMMUNICATION INTERFACE AND SERIAL PORT OF EXTERNAL<br>EQUIPMENT                                 |
| FIGURE A4-3 WIRING OF 485 COMMUNICATION INTERFACE OF CENTRALIZED MONITOR AND USB<br>INTERFACE OF EXTERNAL EQUIPMENT        |
| FIGURE A4-4 WIRING OF 485 COMMUNICATION INTERFACE OF CENTRALIZED MONITOR MODULE<br>AND SERIAL PORT OF EXTERNAL EQUIPMENT61 |
| FIGURE A5-1 DRY CONTACT BOARD 62                                                                                           |
| FIGURE A5-2 DRY CONTACT BOARD OUTPUT 163                                                                                   |
| FIGURE A5-3 DRY CONTACT BOARD OUTPUT 264                                                                                   |
| FIGURE A5-4 DRY CONTACT BOARD INPUT65                                                                                      |
| FIGURE A6-2 EXTERNAL DIMENSION OF 30KVAR LCD (WALL-MOUNTED)66                                                              |
| FIGURE A6-5 EXTERNAL DIMENSION OF 50KVAR LCD (WALL-MOUNTED)                                                                |
| FIGURE A7-1 SYSTEM PARAMETER                                                                                               |
| FIGURE A7-4 COMP.MODE AND CT RATIO68                                                                                       |
| FIGURE A7-3 CT LOCATION                                                                                                    |
| FIGURE A7-2 POWER ON MODE                                                                                                  |

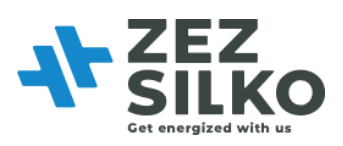

# LIST OF TABLES

| TABLE 2-1 SVG MODELS                                        | 13 |
|-------------------------------------------------------------|----|
| TABLE 3-1 DESCRIPTION OF CT SIGNAL AND COMMUNICATION SIGNAL | 23 |
| TABLE 3-2 DESCRIPTION OF THE DIP SWITCH AND MODULE NUMBER   | 28 |
| TABLE 9-1 TROUBLESHOOTING                                   | 44 |
| TABLE A1-1 PRODUCT PARAMETER                                | 47 |
| TABLE A2-1 SELECTION OF CABLE AND ACCESSORIES               | 49 |
| TABLE A3-1 PARAMETERS DESCRIPTION OF 4.3-INCH LCD SCREEN    | 50 |
| TABLE A3-2 PARAMETER DESCRIPTION OF 7-INCH LCD SCREEN       | 55 |
| TABLE A7-1 NECESSARY PARAMETERS                             | 69 |
| TABLE A7-2 EXAMPLE OF THE NECESSARY PARAMETER SETTING       | 69 |

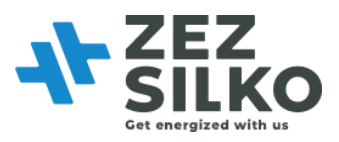

# Chapter I Safety Instructions

Please read the safety instructions carefully before use and ensure that the unit is operated according to the instructions contained in this manual. The safety instructions contain important information, which ensure that you can safely and properly use the product and prevent personal injury or property damage. Please keep this manual accessible near the unit so that users can easily reference this information.

This manual uses the following illustrations and symbols to highlight important safety information. Please ensure that you are very familiar with these procedures and follow these instructions carefully.

| <b>A</b><br>Danger | Failure to comply with the instructions or improper operation may cause serious injury and can be fatal.             |
|--------------------|----------------------------------------------------------------------------------------------------|
| Warning            | Failure to comply with the instructions or improper operation may cause serious injury and can be fatal.             |
| Caution            | Failure to comply with the instructions or improper operation may cause personal injury and damage to the equipment. |

## 1.1 SAFETY PRECAUTIONS

| Danger             | Do not expose it to where rain or moisture is heavy, and keep it away from combustible liquid, gas or explosive.                                              |
|--------------------|----------------------------------------------------------------------------------------------------|
| <b>A</b><br>Danger | To avoid high voltage risks, the discharge time of DC capacitors<br>should be above 15 minutes. Make sure the operation is<br>performed after full discharge. |

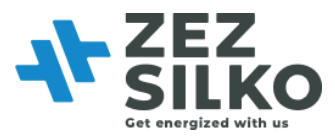

| Warning | Installation must be done by well-trained and qualified personnel in a controllable environment.                         |
|---------|----------------------------------------------------------------------------------------------------|
| Warning | Any maintenance work must be carried out by qualified technical personnel; All power must be cut off before maintenance. |

| Caution | Reserve enough space around the equipment, so as to maintain good ventilation and easy maintenance access and operation. |
|---------|----------------------------------------------------------------------------------------------------|
|         |                                                                                                    |
| Caution | Read the user manual carefully before connecting the power, and keep it easily accessible for future reference.          |

## **1.2 WIRING PRECAUTIONS**

| Warning             | The equipment should be grounded properly to prevent any risk of leakage current.                                                                                                    |
|---------------------|----------------------------------------------------------------------------------------------------|
| <b>A</b><br>Warning | Compensation capacity and current-carrying capacity must be taken into full consideration for wiring.                                                                                                    |
| <b>A</b><br>Caution | The cables connected to the power terminals must be connected<br>to a circuit breaker or other protective devices and the capacity<br>of protective devices should match the capacity of Static Var<br>Generator. |

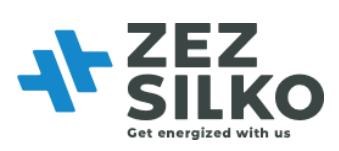

## **1.3 PRECAUTIONS FOR USE**

| Caution | SVG is used to compensate reactive power and three-phase<br>unbalance. The capacity of SVG should be selected in accordance<br>with reactive power content. |
|---------|----------------------------------------------------------------------------------------------------|
| Caution | SVG must be used with external current transformers.                                                                                                    |
| Caution | To ensure SVG has good reliability and to avoid overheat, do not block or cover the air inlet/outlet.                                                       |

| Caution | No corrosive gas and conductive dust is allowed in the working environment.                                  |
|---------|----------------------------------------------------------------------------------------------------|
| Caution | The working temperature should be - $10^{\circ}$ C and $45^{\circ}$ C . SVG may derate if beyond this range; |
| Caution | The THDu (Total Harmonic Distortion of Voltage) of the grid should not be higher than 15 %.                  |

## **1.4 STORAGE PRECAUTIONS**

| Caution | Seal SVG with its original packing materials in case of damage caused by rat invasion.                                         |
|---------|----------------------------------------------------------------------------------------------------|
| Caution | If immediate installation is not required, make sure to store the equipment in dry and well-ventilated indoor environment, the |

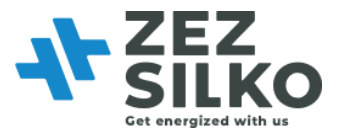

storage temperature should be -40°C $^{70}$ °C, and relative humidity should be 5% $\sim$ 95%.

#### **1.5 PRODUCT STANDARDS**

The product complies with the following safety and electromagnetic compatibility standards:

- 1) GB 7251. 1, GB/T 7251.8: Low-Voltage Switchgear and Controlgear Assemblies--General Technology Requirement for Intelligent Assemblies;
- 2) GB 15576-2008: The Specifications of Low-Voltage Reactive Power Steady Compensation Equipment;
- 3) EMC: IEC61000-6-2: Electromagnetic Compatibility (EMC)-Part 6-2: Generic Standards-Immunity for Industrial Environments;
- EMC: IEC61000-6-4: Electromagnetic Compatibility (EMC) -- Part 6-4: Generic Standards -- Emission Standard for Industrial Environments (only for 50A model to pass);
- 5) ESD: IEC61000-4-2: Electromagnetic Compatibility Testing and Measurement Techniques Electrostatic Discharge Immunity Test;
- RS: IEC61000-5- 1: Electromagnetic Compatibility Testing and Measurement Techniques – Radiated, Radio-Frequency, Eletromagnetic Field Radiation Immunity Test;
- 7) EFT: IEC61000-4-4: Electromagnetic Compatibility Testing and Measurement Techniques Electrical Fast Transient/Burst Immunity Test;
- 8) SURGE: IEC61000-4-5: Electromagnetic Compatibility Testing and Measurement Techniques Surge Immunity Test;
- DIP: IEC61000-5-9: Electromagnetic Compatibility Testing and Measurement Techniques –Voltage Dips, Short Interruptions and Voltage Variations Immunity Test;

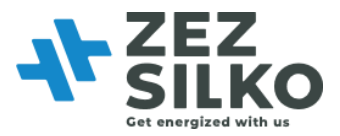

 CS: IEC61000-4-6: Electromagnetic Compatibility – Testing and Measurement Techniques – Immunity to Conducted Disturbances, Induced by Radio-Frequency Fields;

11) IEC60068-2-6: Environment Testing Part 2-6: Tests -- Test Fc: Vibration (Sinusoidal);

12) IEC60068-2-27: Environment Testing Part 2-27: Tests -- Test Ea and Guidance: Shock;

13) EN 50178:1998: Electronic Equipment for Use in Power Installations;

14) EN 61000-6-2:2005: Part 6-2: Generic standards – immunity for industrial environments.

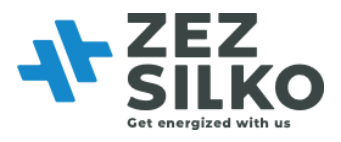

# Chapter II Product Description

Using full-digital control technology with DSP, SVG can compensation reactive power in a dynamic way and maintain three-phase imbalance compensation at the same time, fully improving the quality of power energy. Meanwhile, SVG supports Modbus protocol. For relevant description and wiring method of Modbus protocol, refer to Appendix 4. The single module of SVG contains 2 capacity levels: 30kVAr, 50kVAr.

## 2.1 NOMENCLATURE

Description of SVG is listed in Figure 2-1. Modules of capacities including 30kVAr, 50kVAr are listed in table 2-1.

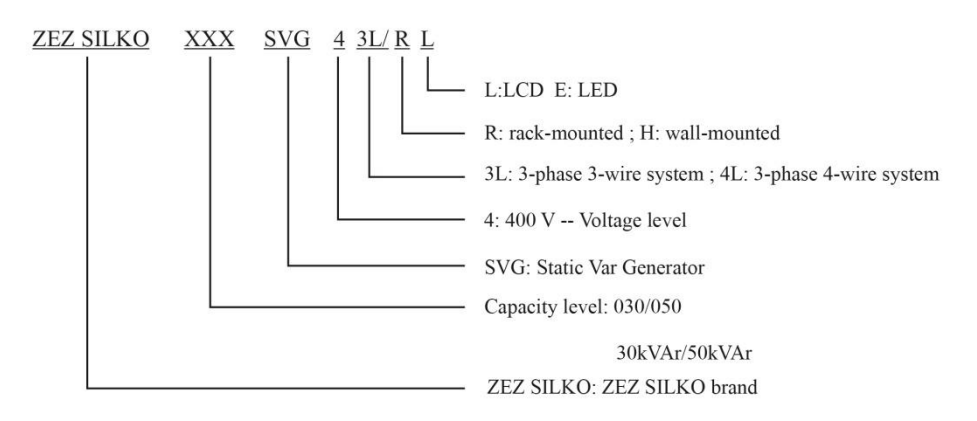

Figure 2-1 SVG production description

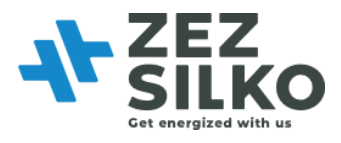

## 2.2 MODULE DESCRIPTION

Wall-mounted LCD model with a touch monitoring screen which can be wallmounted for independent operation.

Refer to Figure 2-4 for details regarding the appearance and dimensions of the wallmounted LCD model.

## 2.3 PRINCIPLE OF OPERATION

As shown in Figure 2-2, SVG detects load current on a real-time basis through external CT, and analyze the reactive power content. After data analysis, the controller of SVG drives internal IGBT by using PWM signals and makes the inverter produce inject compensating current into the power grid to compensate reactive power.

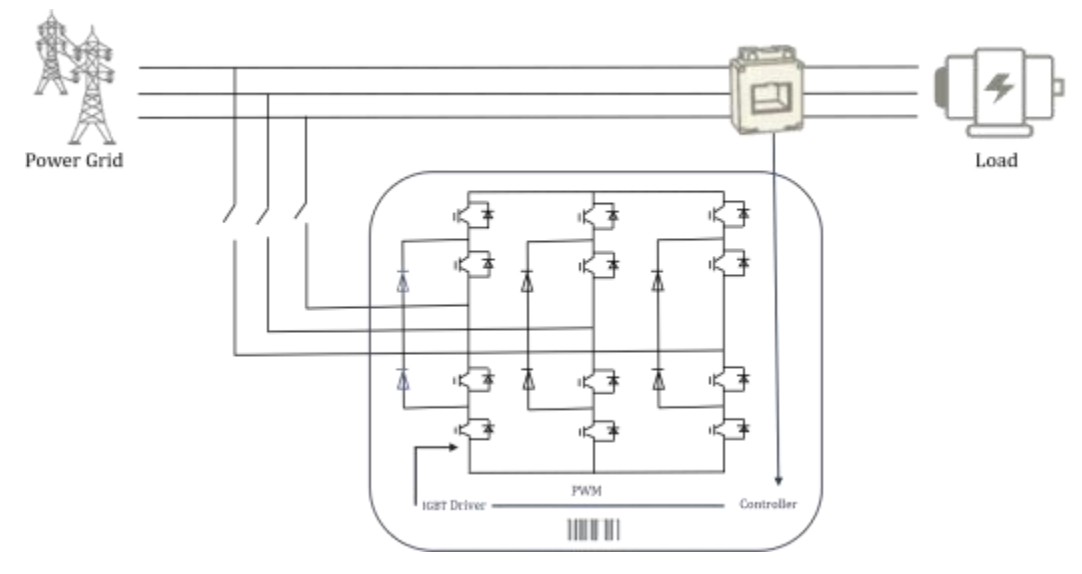

Figure 2-2 SVG operation principle

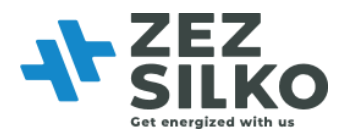

#### 2.4 PRODUCT FEATURES

- Modular design: ultra-compact design providing easy installation and maintenance.
- High adaptability: suitable for site of poor power supply, operation upper voltage limit 456V and lower limit 228V.
- Wide range: from 1.0 lagging to 1.0 leading power compensation.
- Multi-function: Static Var Generator allows reactive power compensation and three-phase unbalance compensation at the same time.
- User-friendly interface: real-time data display, simultaneous multiple waveform display and spectrum display with percentage.

#### 2.5 APPEARANCE AND DIMENSIONS

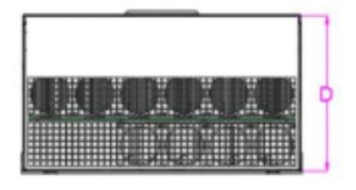

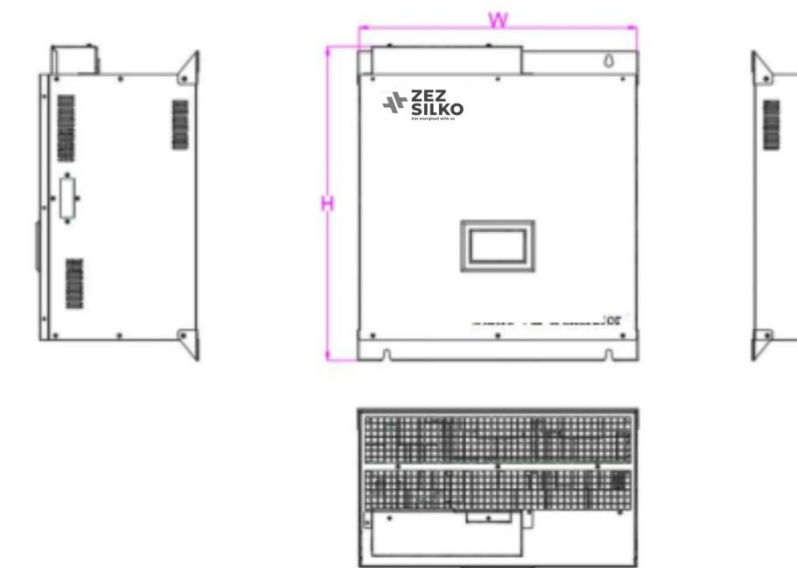

Figure 2-4 Appearance of wall-mounted module

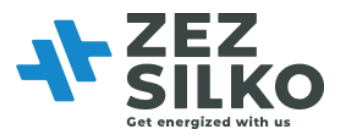

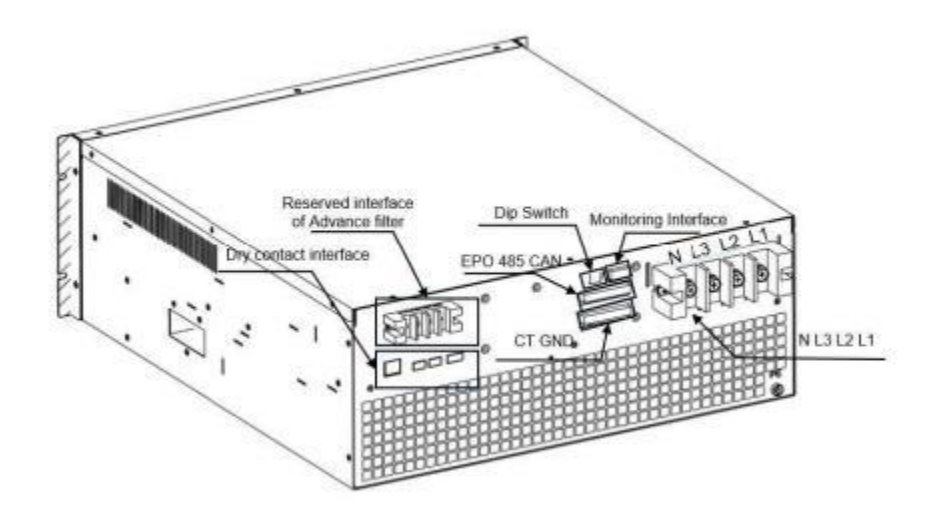

Figure 2-5 Wiring terminals

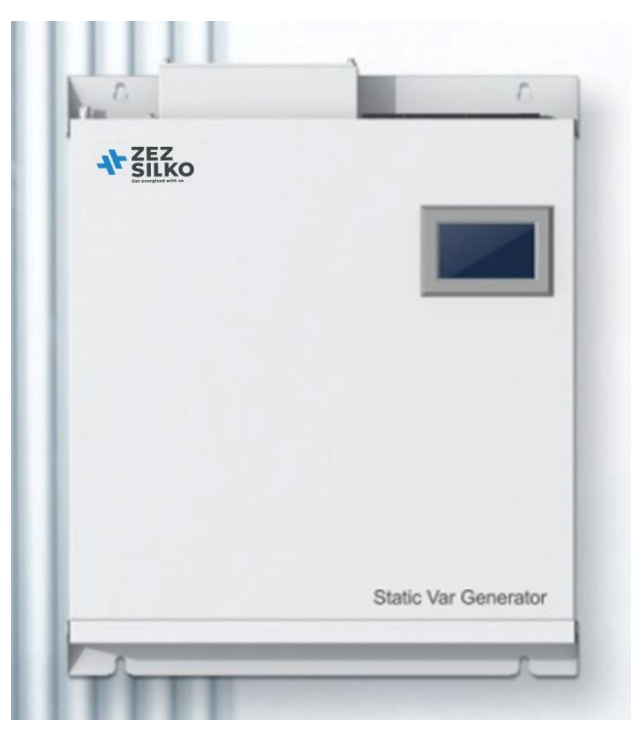

Figure 2-6 External view of SVG module

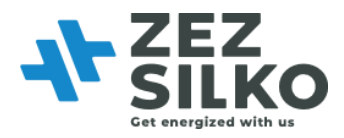

| Model             | Description |                   |                  |         |             |               |
|-------------------|-------------|-------------------|------------------|---------|-------------|---------------|
|                   | Capacity    | Wiring            | Installation     | Display | W*D*H/mm    | Weight<br>/kg |
| SVG 030<br>43L/HL | 30 kvar     | 3-phase<br>3-wire | Wall-<br>mounted | LCD     | 500*180*540 | 23            |
| SVG 030<br>44L/HL |             | 3-phase<br>4-wire |                  |         |             |               |
| SVG 050<br>43L/HL | 50 kvar     | 3-phase<br>3-wire | Wall-            | LCD     | 500*190*571 | 28            |
| SVG 050<br>44L/HL |             | 3-phase<br>4-wire | mounted          |         |             |               |

Table 2-1 SVG models

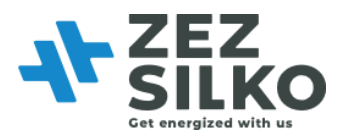

## Chapter III Installation and Wiring

For different modules (30kVAr, 50kVAr), the power interfaces of them are identical; so do signal interfaces.

## 3.1 PRE-INSTALLATION CHECKS

All installation, assembly and powering on of the unit must be performed by qualified personnel or supervised by qualified personnel on-site.

The equipment must be transported with a forklift or other suitable appliance. The weight of the module can be found in Table 2-1.

Before installing wire or connecting terminals, make sure that the input of the SVG has been turned off so as to avoid accidents.

The SVG must be grounded to avoid personal injury caused by leakage current.

Check that the diameter of the input cables is correct and that the correct CT has been selected. Check that the diameter of the CT secondary cables is correct and that the phase sequence is correct. Ensure that the connection conforms the Australian Wiring Standards. For the

specifications of the input cables, please refer to Appendix 2.

Before installing the SVG, check the following:

1. Visually check if the exterior of the SVG has been damaged in transport. If yes, please notify the carrier immediately and do not use the unit.

2. Check the product label and confirm that you have the correct equipment. The label states the model, capacity and main parameters of the SVG.

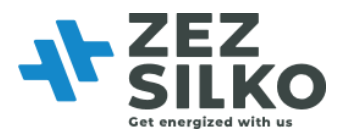

#### 3.2 ENVIRONMENT REQUIREMENTS

The 400V SVG should be installed in a clean, well-ventilated indoor environment. The 400V SVG uses air cooling provided by internal fans.

The cold air enters SVG through the front grid of the module and hot air is discharged through the rear grid of the module. Do not block the ventilation holes on either side and clean the front grid every 3 months to prevent blockage by dust.

To ensure the long-term reliability and stable operation of the SVG, the following environmental requirements must be met:

1. The ambient temperature at the time of installation must be -20°C~50°C .

2. Ensure that there is no dust (can be conductive) or corrosive/explosive gases in the installation environment.

3. The SVG MUST NOT be installed in an environment with strong magnetic fields, nuclear radiation or high-power RF noise.

4. The relative humidity in the environment should be lower than 95%. The presence of steam or condensation may result in permanent damage to the device or endanger personal safety.

5. The installation altitude should be lower than 1500m. If it is over 1500m, the equipment must be de-rated 1% per 100m increase in altitude.

6. Avoid severe physical shock, violent impact and large angle tilting in the installation process as this may cause damage and operational failure of the unit;

7. During installation, leave sufficient operating space for cooling, maintenance and operation.

8. For the LED model, the distance from the rear side of the unit to the wall should be at least 500mm, and the front side should be at least 800mm from the wall to allow for module extraction or insertion.

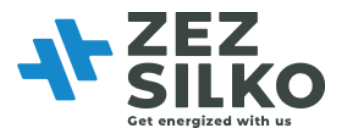

9. For the LCD model, the distance from top side of the unit to the ceiling should be at least 500mm, and the bottom side should be at least 800mm from the floor.

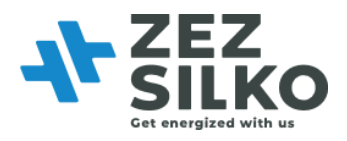

#### **3.3 MODULE FIXING**

SVG can be classified into 6 sorts by LCD & LED, 3-phase 3-wire & 3-phase 4-wire system, and wall-mounted. The LCD module contains a LCD screen at its front panel, while the LED module has two LED indicators at its front panel; They are monitored and debugged in different ways. Because their chassis are almost of the same-size, we only introduce the installation and electrical connection of one of the LCD and LED model of the same capacity level.

As shown in following Figures, wall-mounted model is fixed on hardened wall or directly in the cabinet, and the fixed size and fixed hole site for installation are marked in following Figures as well.

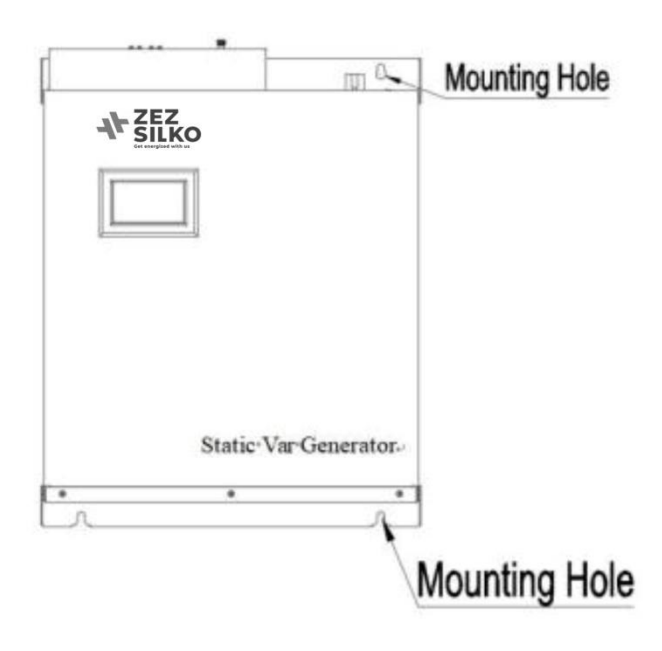

Figure 3-2 Installation sketch of wall-mounted module

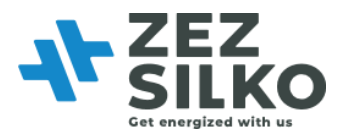

## 3.4 SINGLE MODULE WIRING

Normal operation of SVG requires wiring and installation of power cable and external CT cable.

All wiring terminals of 400V SVG are located at the back of the module. The main wiring terminals include:

- 1. L1: Phase L1 power terminal;
- 2. L2: Phase L2 power terminal;
- 3. L3: Phase L3 power terminal;
- 4. N: Neutral wire terminals;

5. PE: Ground terminal. System housing is made with metal. To prevent any accident against personal safety, the house must be connected to the ground via the terminal before the system is started.

6. CT: Used to connect the secondary side of CT's. The maximum allowable input current for each phase is 5ARMS.

Power terminals are shown in Figure 3-3

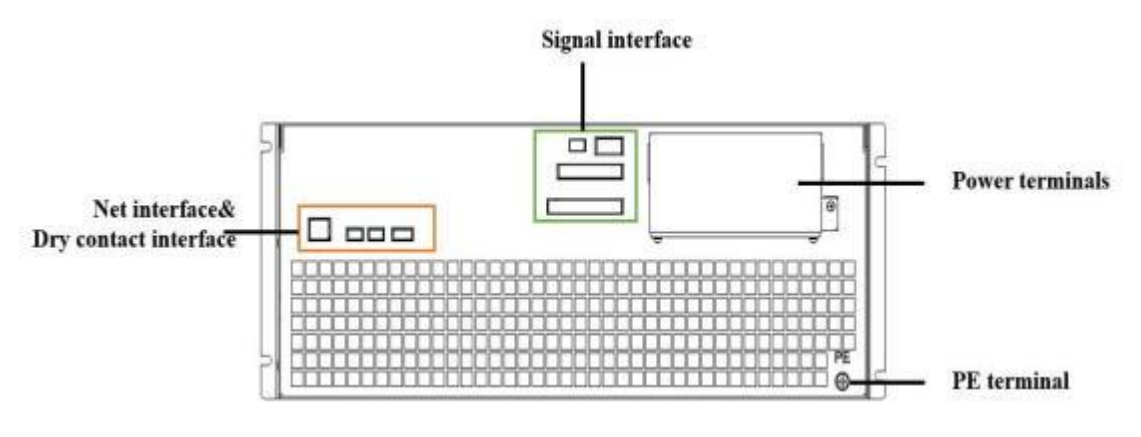

Figure 3-3 Power and signal interface distribution

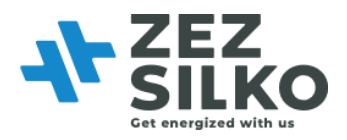

#### **3.4.1 POWER CABLE WIRING**

The marks at the back of the module indicates the power terminals. Make sure the power input corresponds with SVG power terminals.

Refer to Appendix 1 for the selection of the diameter of L1/L2/L3/N/PE power cables.

|         | Before connecting the cables or electronics, please be sure to cut off the input power of the SVG device to avoid accidents. |
|---------|----------------------------------------------------------------------------------------------------|
| Danger  |                                                                                                    |
|         | When applied in 3-phase 3-wire system, the N line must be disconnected. If not, the equipment may not operate properly.      |
| Caution |                                                                                                    |

#### **3.4.2 CT CABLE WIRING**

An open circuit of CT secondary polarity is not allowed. To avoid an open circuit occurring during installation, maintenance or disassembly, users are advised to use a CT wiring terminal block during wiring. Place S1 and S2 in the wiring terminal block until all wiring is completed. Then, S1 and S2 can be disconnected at the wiring terminal block. The wiring diagram is shown in Figure 3-4 and Figure 3-5.

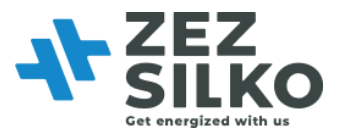

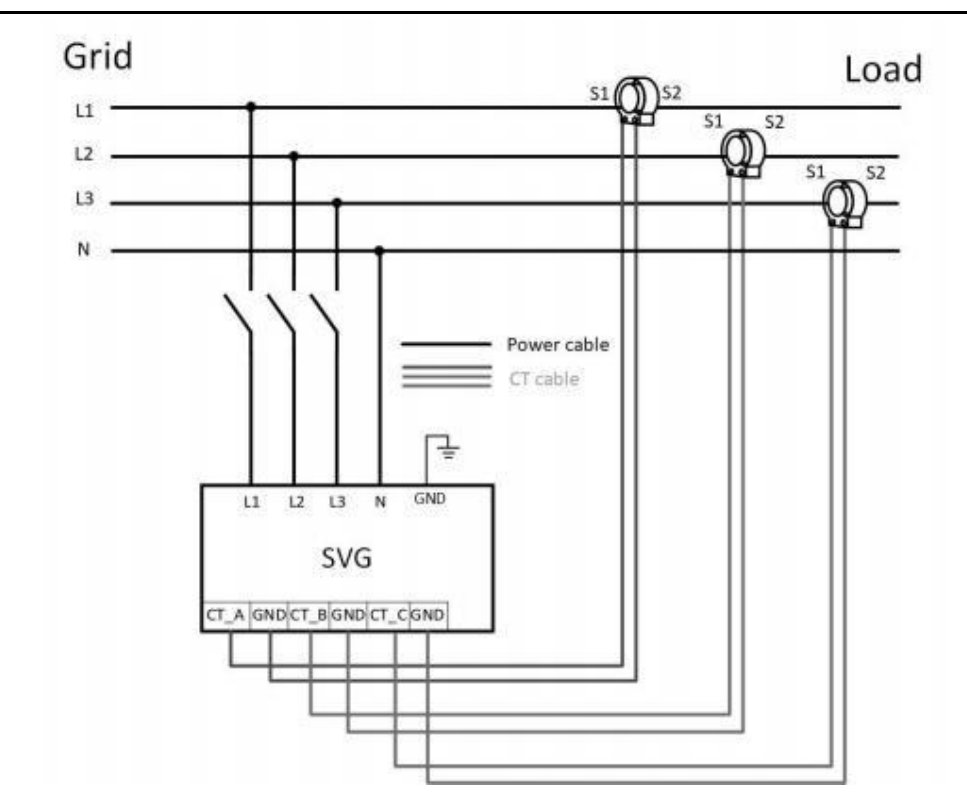

Figure 3-4 Wiring of single power module (3-phase 4-wire system)

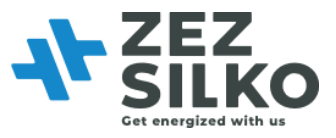

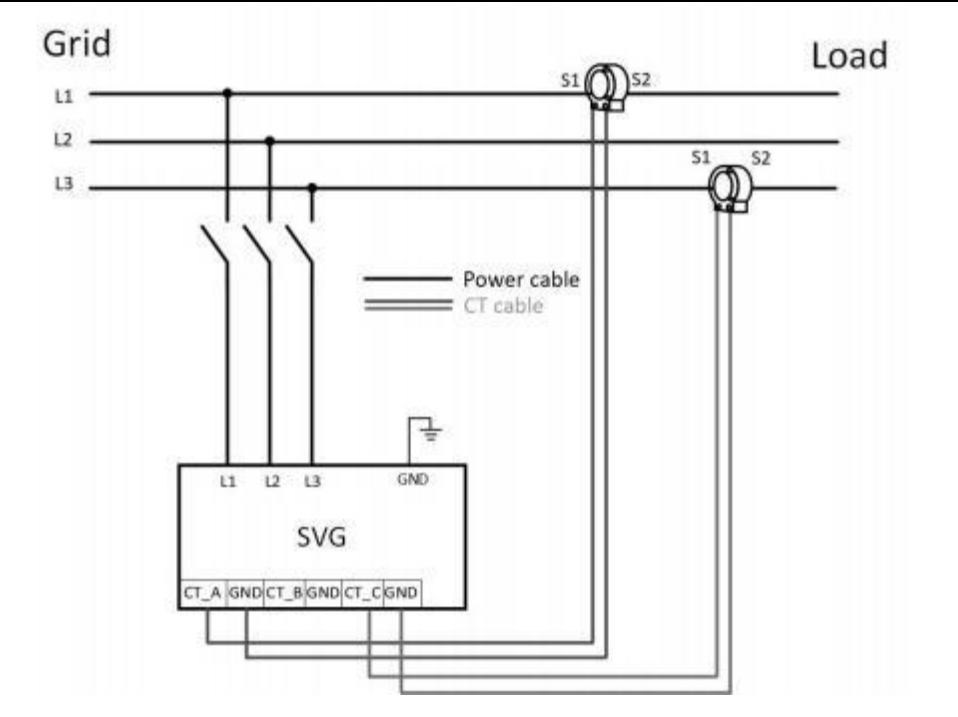

Figure 3-5 Wiring of single power module (3-phase 3-wire system)

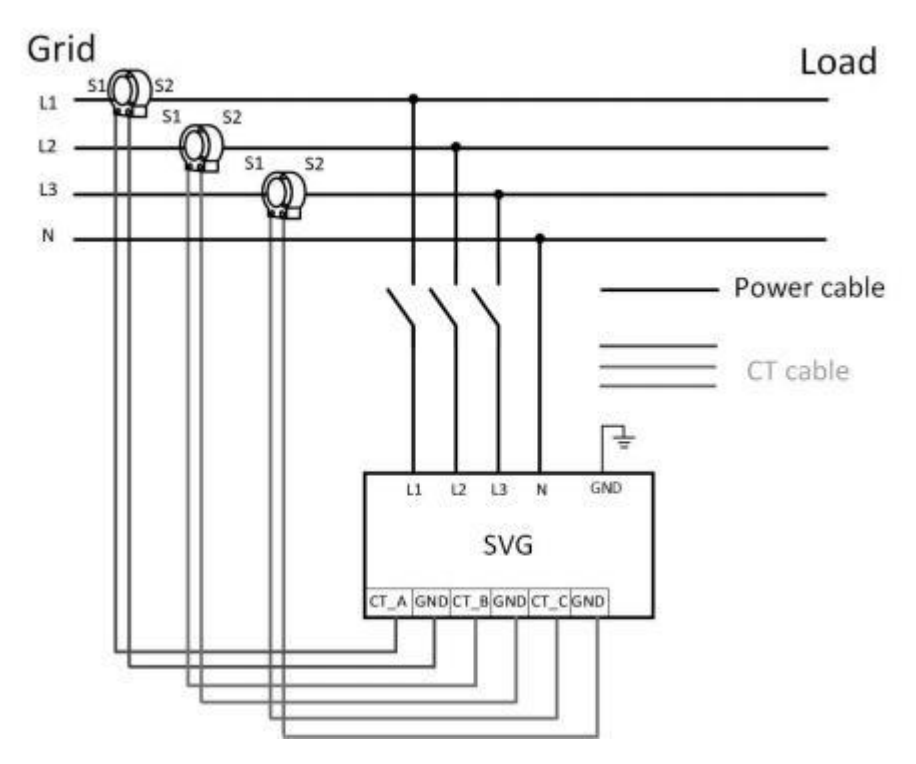

Figure 3-6 Wiring of single power module (Grid side of 3-phase 4-wire system)

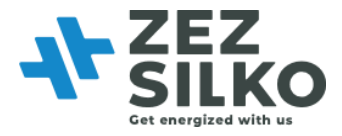

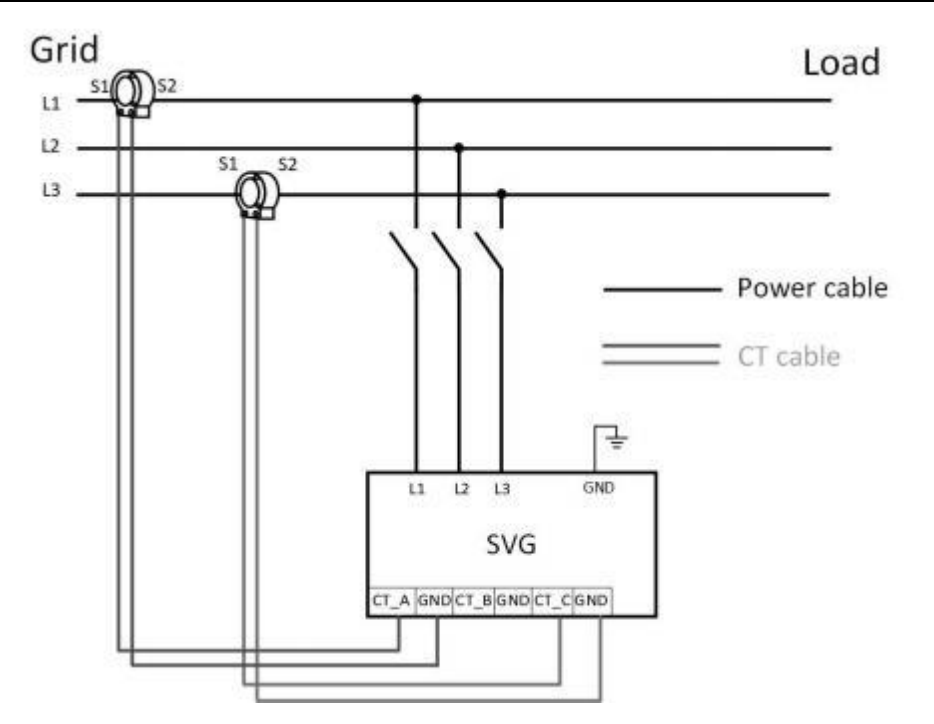

Figure 3-7 Wiring of single power module (Grid side of 3-phase 3-wire system)

CT and signal interfaces are shown in Figure 3-6. Refer to Table 3-1 for a description of the CT and communication signal.

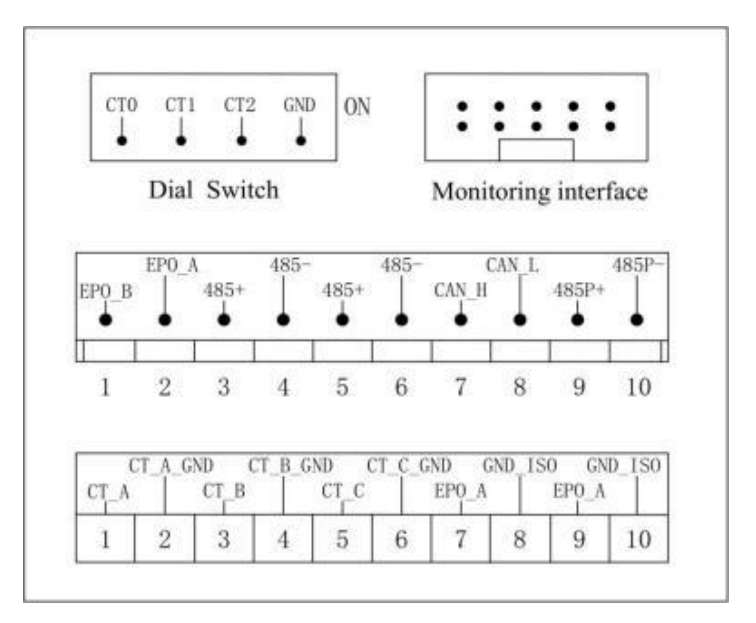

Figure 3-8 Signal interface

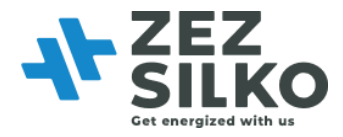

#### Table 3-1 Description of CT signal and communication signal

| Mark     | Description                                                   |
|----------|---------------------------------------------------------------|
| CT_A     | Connected to S1 of phase A CT                                 |
| CT_A_GND | Connected to S2 of phase A CT                                 |
| CT_B     | Connected to S1 of phase B CT                                 |
| CT_B_GND | Connected to S2 of phase B CT                                 |
| CT_C     | Connected to S1 of phase C CT                                 |
| CT_C_GND | Connected to S2 of phase C CT                                 |
| EPO_A    | Connected to EPO button when not                              |
|          | connected to centralized monitor /                            |
|          | To realize signal communication of EPO                        |
|          | among modules                                                 |
| GND_ISO  | To realize signal communication of EPO among modules          |
| EPO_B    | Connected to EPO button when not                              |
|          | connected to centralized monitor                              |
| 485+     | Signal 485 used for connection between modules and monitoring |
| 485-     | Signal 485 used for connection between modules and monitoring |
| 485P+    | Signal 485 used for connection between module and background  |
| 485P-    | Signal 485 used for connection between module and background  |
| CAN_H    | Reserved channel (CAN signal)                                 |
| CAN_L    | Reserved channel (CAN signal)                                 |

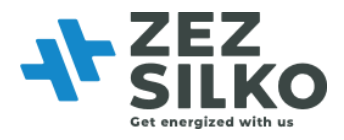

## 3.5 MULTIPLE MODULES CONNECTING

#### **3.5.1 CT CABLE WIRING**

In parallel operation, the power cables of all single modules are connected exactly the same way as that in single module system.

Note the mode of connection of signal interface. Series connection of CT signal interface of two modules in parallel operation is illustrated in Figure 3-9, S1 and S2 indicating the two interfaces of the CT of one of the phases. Parallel connection of CT in parallel operation is illustrated in Figure 3-9. It is recommended that series mode be adopted for connection of CT signal interface among all modules.

To ensure current sharing between the modules, such mode of connection requires the same Cable length from S1 and S2 to the two module signal interfaces. Generally, the parallel cable should not be more than 15m in length.

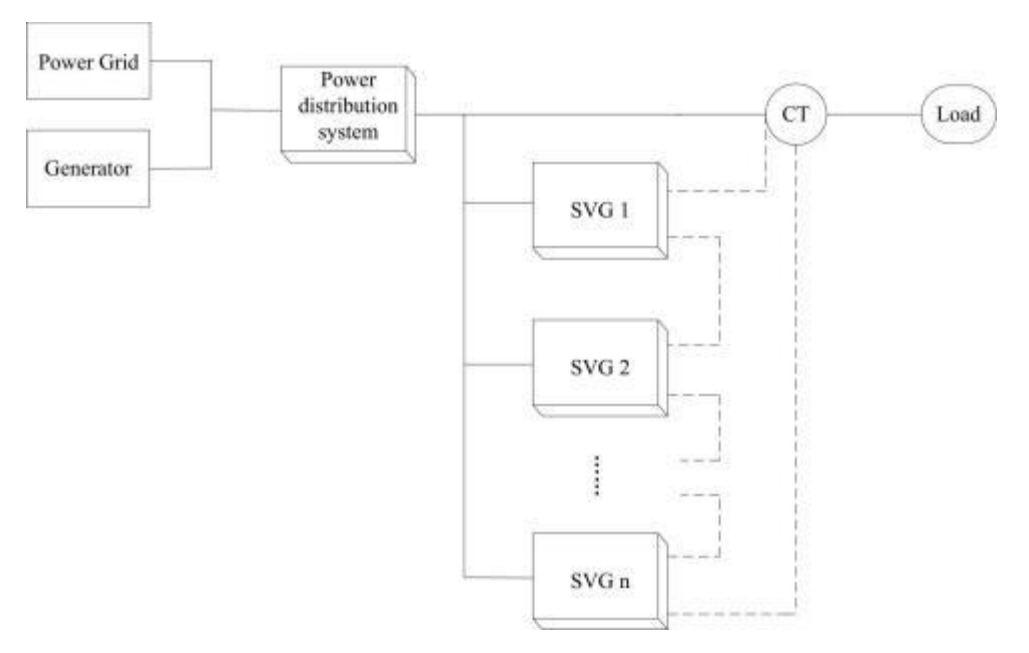

Figure 3-9 Typical topology for multiple modules parallel operation

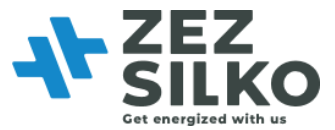

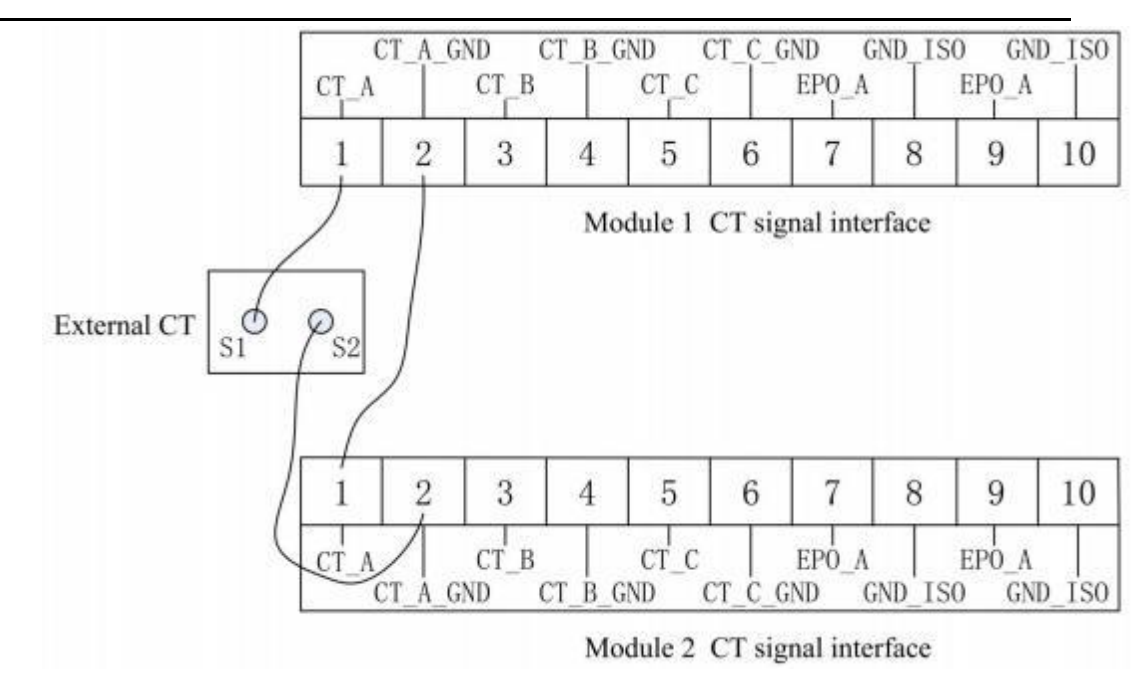

Figure 3-10 CT signal interface connected in series

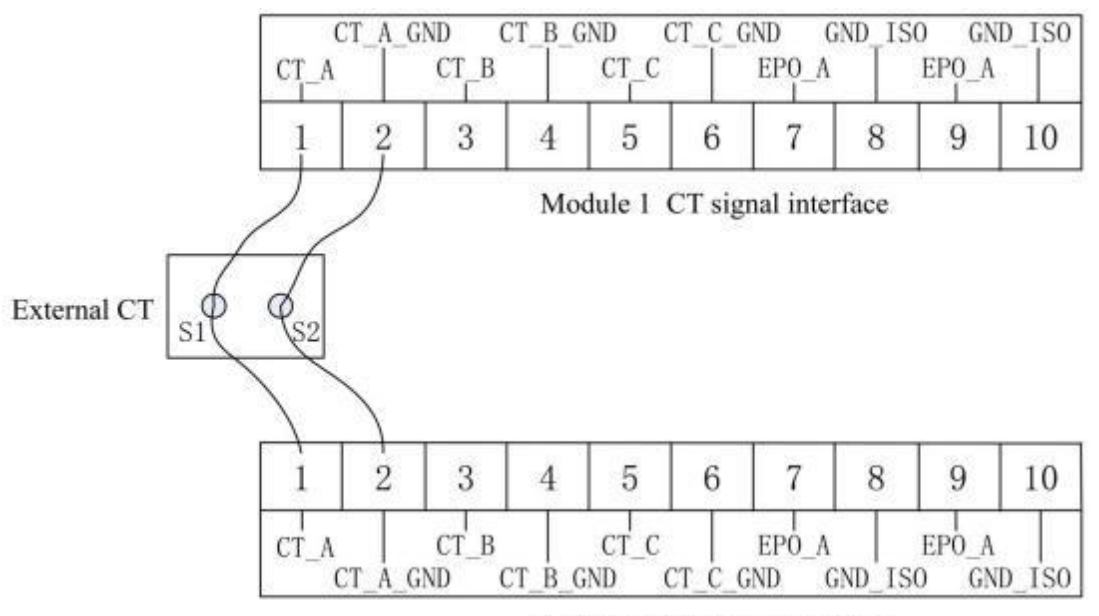

Module 2 CT signal interface

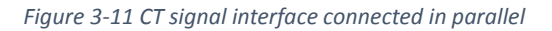

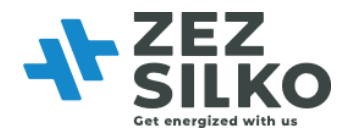

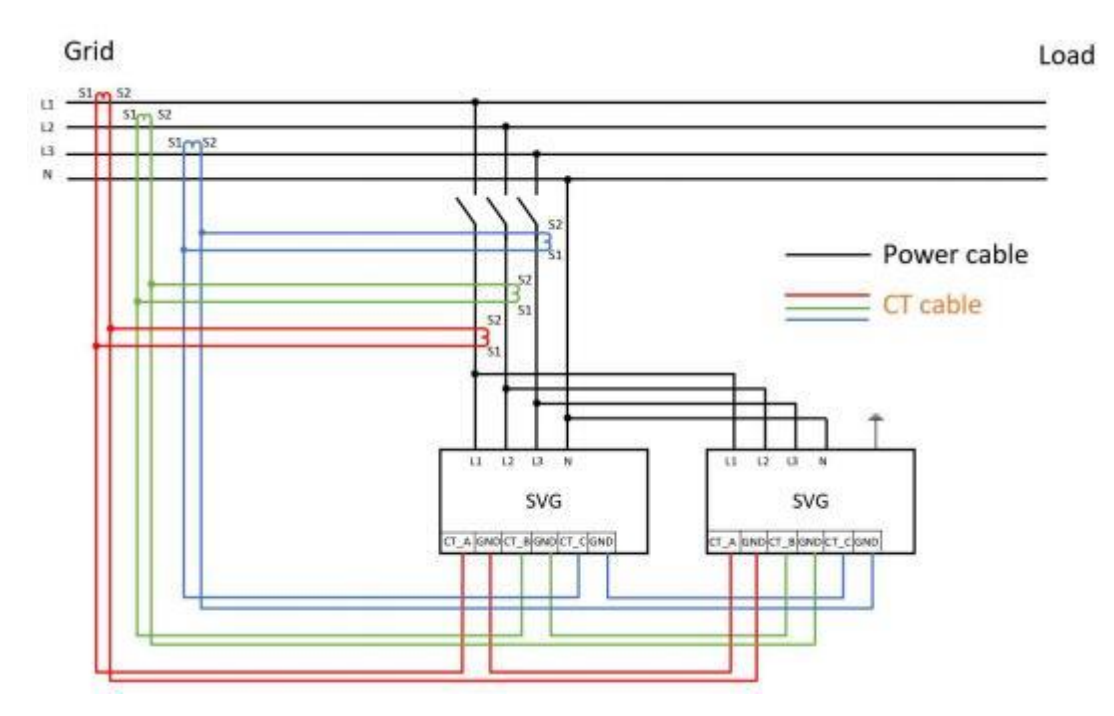

Figure 3-12 CT connection to parallel multiple modules at grid side

Figure 3- 13 is the wiring for multiple modules parallel operation. Two sets of 485+ and 485- interfaces are respectively parallel connected inside the module. The same with two sets of EPO interfaces.

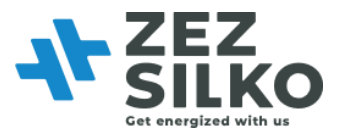

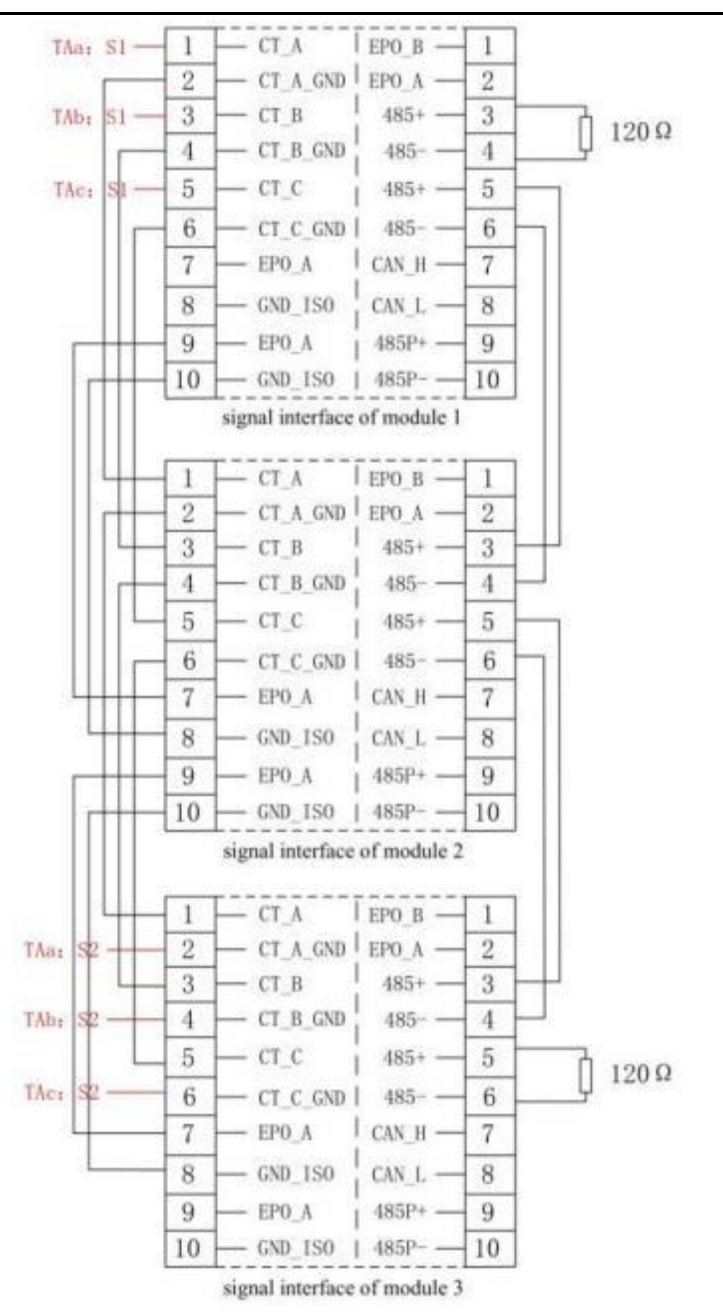

Figure 3-13 Signal interface connection of three modules in parallel

**Remark:** TAa, Tab and TAc separately represent CTs detecting load current of phaseL1/L2/L3. TAa: S1, TAb: S1 and TAc: S1 represent interface S1 of CT. Similarly, TAa:S2, Tab: S2 and TAc: S2 represent interface S2 of CT.

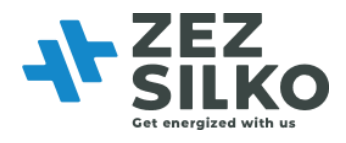

#### 3.5.2 DIP SWITCH

The dip switch on the back of the module is used when the LED modules are parallel connected for use with the 7-inch touch screen. This method is to identify the individual modules by giving them an address via the dip switch and this is done by using a binary system. Refer to Table 3-2 for specific dial code operation.

**Remark**: When applying wall-mount modules, dial codes must be 0000. (Except V316 and V317 HMI version, dip switch needs to be set as well as the "local address" setting)

| CT0 | CT1 | CT2 | Module No. |
|-----|-----|-----|------------|
| 0   | 0   | 0   | 1          |
| 1   | 0   | 0   | 2          |
| 0   | 1   | 0   | 3          |
| 1   | 1   | 0   | 4          |
| 0   | 0   | 1   | 5          |
| 1   | 0   | 1   | 6          |
| 0   | 1   | 1   | 7          |
| 1   | 1   | 1   | 8          |

Table 3-2 Description of the dip switch and module number

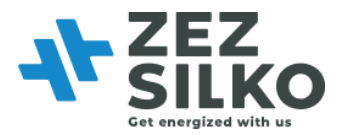

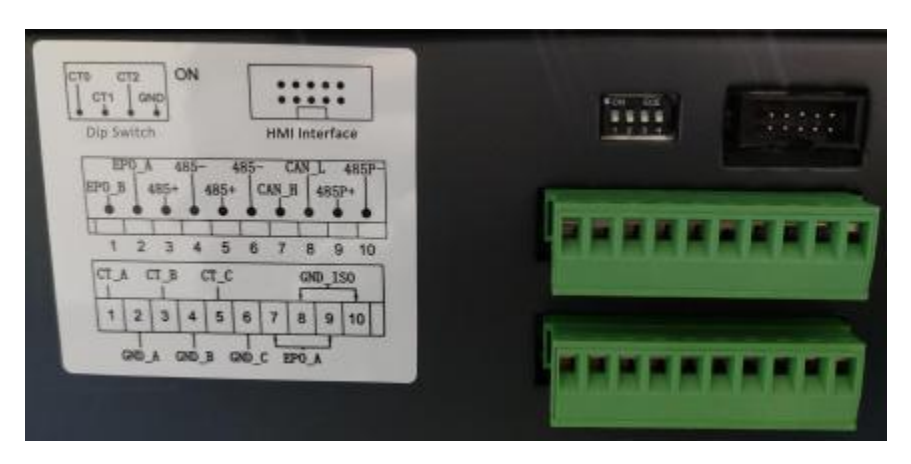

Figure 3-14 Dip switch on the module

Setting the dip switch down means its value is 0, and up means the value is 1. **Note:** Please pay attention to the sequence of the CT0, CT1, CT2 on the modul

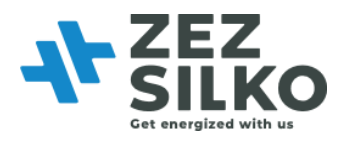

## Chapter IV Current transformer

As one of external components of SVG, current transformer (CT) plays a key role in the normal operation of SVG, so the selection of external CT is extremely important. In 3-phase 3-wire system, two CTs are required, each installed on phase L1 and phase L3; while in 3-phase 4-wire system, three CTs are required, each installed on the circuits of phase L1, phase L2 and phase L3.

## 4.1 CT TYPE

SVG can use external CT ratio between 50:5~30000:5. Practical CT ratio should be selected within this range in accordance with actual load current. The setting of the CT ratio can be programmed into SVG via the settings during the commissioning phase.

Split-core or Solid-core CTs are both suitable for use. The accuracy of current transformer should be higher than 0.2 (Solid-core) or 0.5 (Split-core). Lower degree of accuracy may affect the compensation accuracy.

| Caution | Before power on, check if the CT ratio of the external CT is correct<br>according to the settings in the touch screen. If not, SVG will not<br>operate correctly.           |
|---------|----------------------------------------------------------------------------------------------------|
| Caution | The CT primary should be selected to be 1.5~4 times of the actual load current. Too small may result in equipment alarm; too large may affect the compensation performance. |

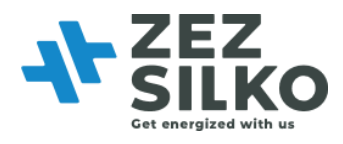

## 4.2 CT CABLE

As an accessory of SVG system, CT cable may contain three groups of shielded twisted pair (STP): yellow + black, green + black and red + black, each group consisting of two cables, twisted in pair to constitute CT cable. When the external CT is connected and installed, the yellow twisted pair is connected to phase L1, the green to phase L2 and the red to phase L3. Take the yellow as example, yellow pair is connected to S1 of external CT1, and the black to S2 of external CT1, ensuring the same direction of current straight through CT. Otherwise it may fail to achieve effect of compensation.

For CT cable shorter than 15m, recommended sectional area is 2.5mm2. From 15m to 30m, recommended sectional area is 4mm2.

Refer to Appendix 2 for CT cable selection details.

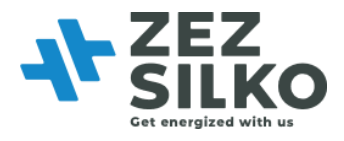

## 4.3 CT CONNECTION ON SECONDARY SIDE

When connecting the secondary CT cables to SVG module, for L1 phase the S1 terminal of the CT is connected to the CT\_L1 marked terminal on SVG and the S2 terminal of the CT is connected to the CT\_L1\_GND marked terminal of SVG. This is duplicated for each phase. Please refer to Figure 3-5 for connection of the CT secondary polarity in parallel operation.

#### 4.4 CT INSTALLATION

Current transformers can be installed at load side(most recommended) or source side. The key principle of CT installation is that SVG only "sees" the load current. Refer to following information for more details.

#### 4.4.1 CT INSTALLATION AT LOAD SIDE

It is recommended to install the CT's for SVG between SVG point of connection and the load. Such installation only requires one set of CT's installed on phase L1, L2 and L3 of the load side (two CTs for 3-phase/3-wire system), as shown in Figure 4-1.

Note: Only one set of CT is required for a single module installed on the load side and multi-modules parallel installed on the load side.

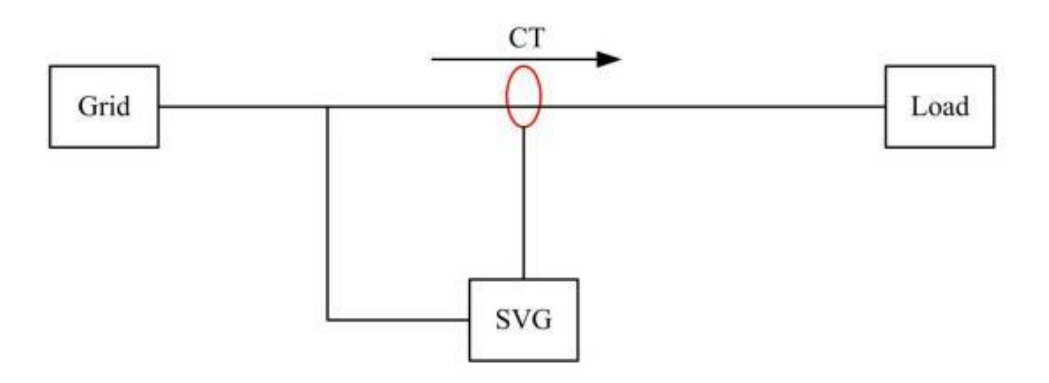

Figure 4-1 Wiring of CT installed at load side

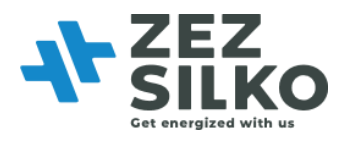

#### 4.4.2 CT INSTALLATION AT SOURCE SIDE

If it is not convenient for user to install CT at load side, it is required to adopt an equivalent method to collect load current. We know from Kirchhoff's current law that the current flowing into circuit node at any moment is equivalent to the current flowing out of this node. So, the same effect can be achieved when CT is installed at source side. When CT is installed at source side, user at least needs to use two groups of CTs (6CTs, in 3-phase 4-wire system). Two groups of CTs are installed on phase cable at source side and power cable at SVG side and are connected in parallel.

**Note:** Two sets of CTs are required when multi-modules in parallel installed on the source side, and only one set of CTs is required for a single module to be installed on the source side.

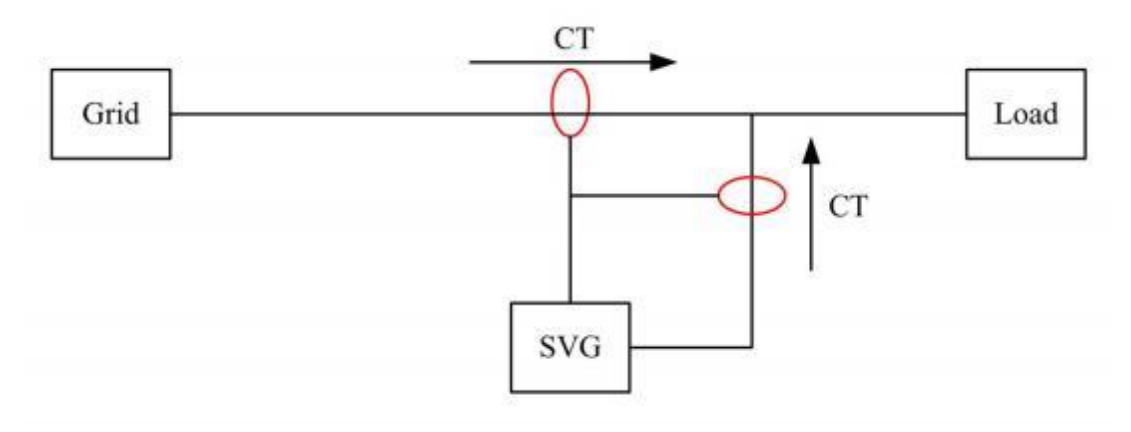

Figure 4-2 Wiring of CT installed at source side
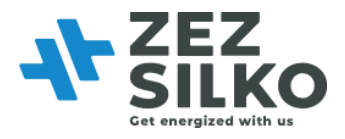

### 4.4.3 CT INSTALLATION WITH EXISTING CAPACITOR BANKS

When there are existing capacitor banks in the system, current of capacitor banks must be omitted by SVG.

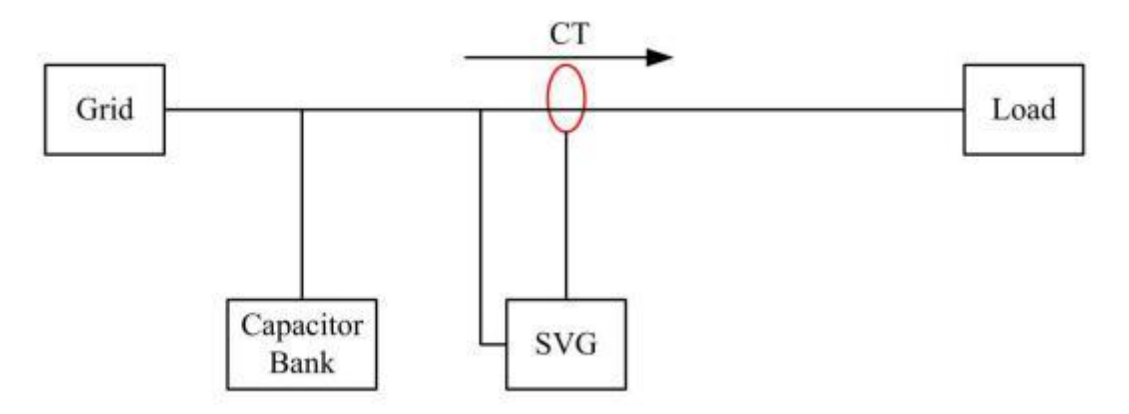

Figure 4-3 Wiring of CT installed at load side with existing capacitor banks

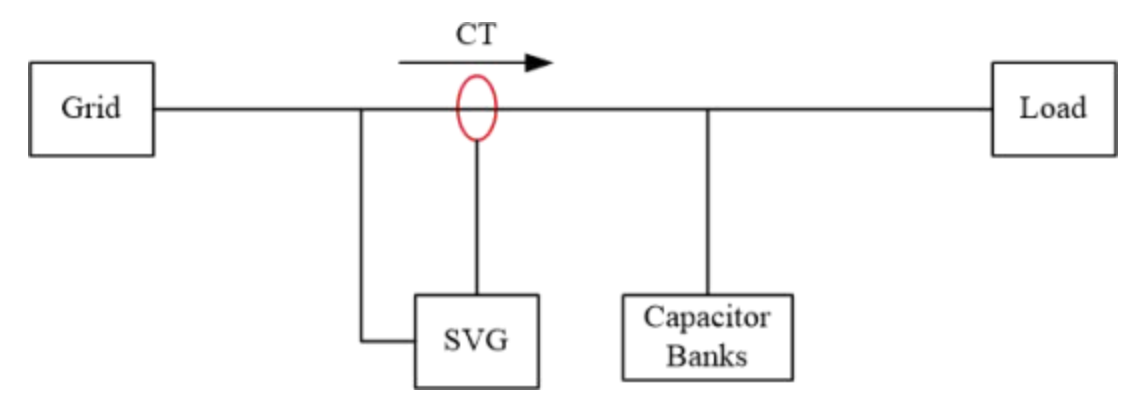

Figure 4-4 Wiring of CT installed at source side with existing capacitor banks

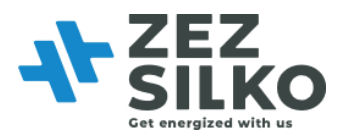

### 4.4.5 CT INSTALLATION WITH DOUBLE BUS POWER SUPPLY

As shown in Figure 4-6, four groups of CTs are used to detect current at different areas under double bus power supply, two groups installed at both sides of load, connected in parallel.

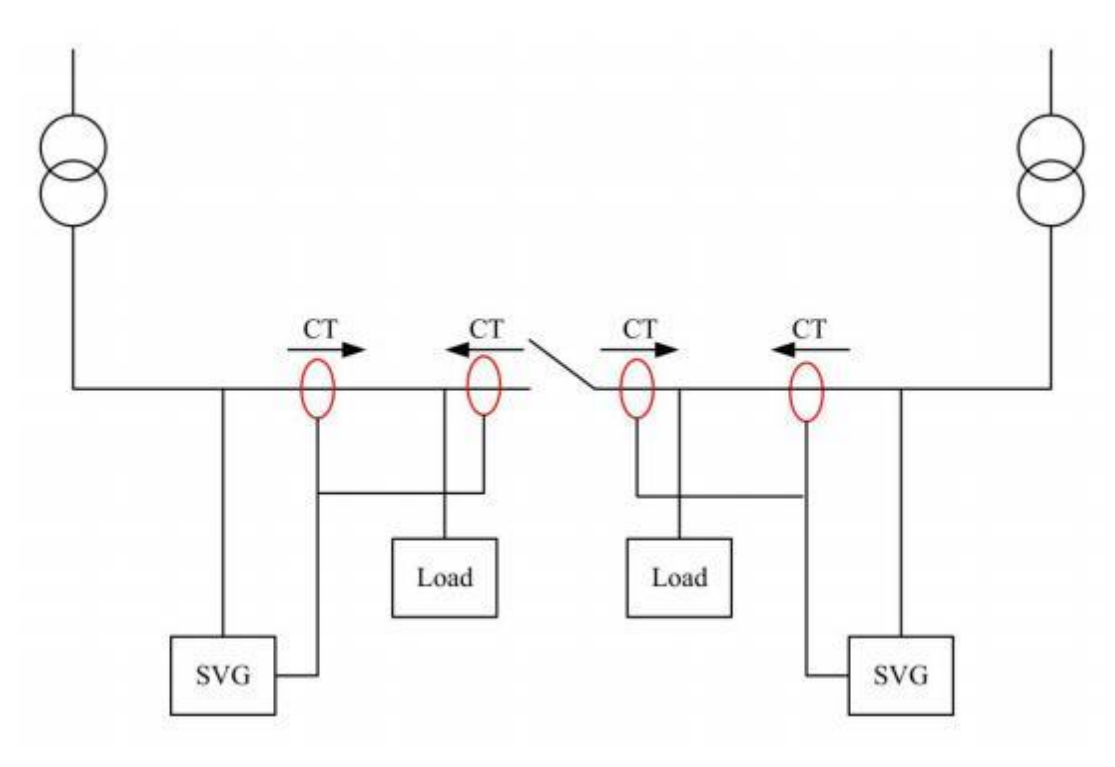

*Figure 4-6 Wiring of CT under double bus power supply* 

### Remark:

1. If multi-group CTs in parallel CTs (more than one group) are required, it must be ensured all CT ratios are the same.

2. When external CT is installed to detect load current, if multi-group CTs are required, their interfaces should be connected in parallel manner. However, when LCD modules or LED modules are in parallel, the CT signal interfaces of parallel modules are connected in series manner. User should tell the difference.

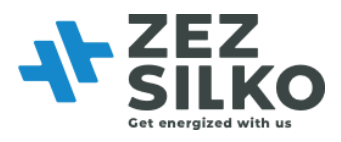

## Chapter V Stand-alone monitor operation

### 5.1 QUICK GUIDE

For standard installations using one wall mount module, please follow the following steps.

1. Ensure and connections are correct, safe and follow the manufacturer's instructions.

2. Apply power to SVG. Monitoring screen starts initializing.

3. After the monitoring screen is initialized, click 'Settings' on the monitoring screen. When a prompt for entering password appears, enter the initial password '080808' and click 'Log in'.

4. Check whether the 'CT Ratio', the 'CT Location' and the 'Total Capacity' settings are consistent with the actual installation. If not, they should be set to be consistent with the actual installation. Please pay attention that the total capacity set on HMI is the current value. For example, for a 400V 50vkar SVG, the rated current is 75A, so on HMI the total capacity should be set a s 75 instead of 50.

5. Set the parameters that need to be set up beforehand, refer to 5.3 for details

6. Return to the main page, click 'Power on' and confirm it in the pop-up dialog box. SVG will now start to operate.

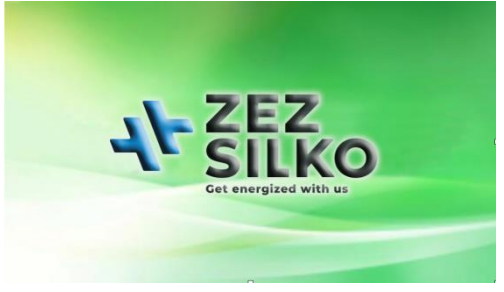

Figure 5-1 Initializing

| AL SIL   | ko        |        |          | 2019-10-12<br>15:45:31 |
|----------|-----------|--------|----------|------------------------|
| Main     | Grid Curr | ent    | Load Cur | rent                   |
|          | THDI      | RMS    | THDI     | RMS                    |
| Data     | 4.4%      | 11. 1A | 3.6%     | 12.5A                  |
|          | 3.4%      | 11.4A  | 2.7%     | 12.7A                  |
| Settings | 4.1%      | 10.9A  | 3.1%     | 12. 3A                 |
| Record   | _         | P      | ower ON  | Power OFF              |

Figure 5-2 Main interface

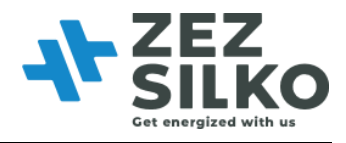

### 5.2 DATA INTERFACE

- Click "Data" on the main menu and enter the main interface of data, as shown in Figure 5-3;
- Click "Voltage" in Figure 5.3 to check the waveform and spectrum of grid voltage, displayed in Figure 5-4 and 5-4;

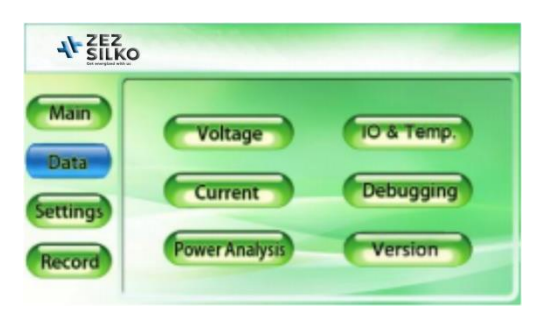

Figure 5-4 Waveform of grid voltage

| -      | Grid Voltage Grid Loed Pagett Bown |
|--------|------------------------------------|
| Main   |                                    |
| Jata   | 80 -                               |
|        | 40 -                               |
| ttings | 20 -                               |
|        |                                    |

Figure 5-3 Main interface of data

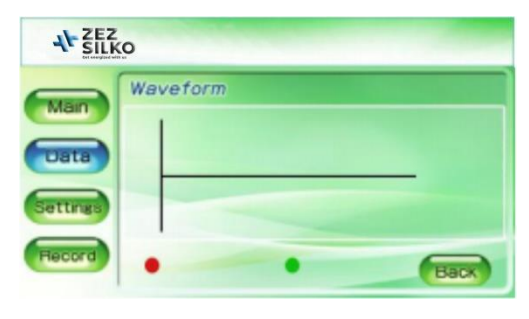

Figure 5-5 Spectrum of grid voltage

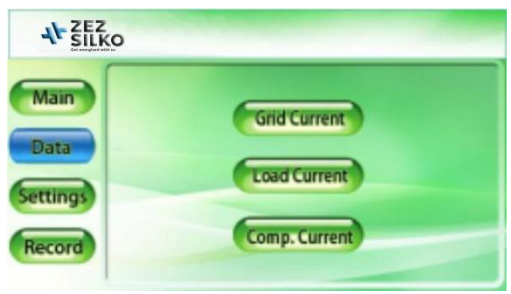

Figure 5-6 Main interface of Current

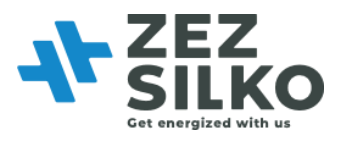

- Click "Current" in Figure 5-5 and enter the main interface of current, as shown in Figure 5-6;
- Click "Grid Current" in Figure 5-6 to check the information of grid current, as shown in Figure 5-7;
- Click "Waveform" and "Spectrum" in Figure 5-7 to check the waveform and spectrum of grid current, as shown in Figure 5-8 and 5-9;
- Similarly, click "Load Current" and "Comp. Current" in Figure 5-6 to check data information about load current and compensation current;
- Click "Power Analysis" in Figure 5-5 to check power data at grid side and load side, including apparent power, active power and reactive power, as shown in Figure 5-10;
- Click "IO/Temp." in Figure 5-5 to check IO status and node temperature, as shown in Figure 5-11.

**Remark:** during operation, the temperature can be very high. Displayed temperature below 95°C is considered normal.

| AL ZEZ   | 0          |            |              |          |
|----------|------------|------------|--------------|----------|
|          | Grid Curre | nt         |              |          |
| Main     |            | Current(A) | Power Factor | THDI(%)  |
| Data     | Grid L1    |            |              |          |
| Data     | Grid L2    |            |              |          |
| Settings | Grid L3    |            |              |          |
|          | Neutral    |            |              |          |
| Record   |            |            | Waveform     | Spectrum |

Figure 5-7 Information of grid current

| Main    | Power A | nalysis           |        |          |      |
|---------|---------|-------------------|--------|----------|------|
| wain    |         | Apparent<br>(KVA) | Active | Reactive | Cosø |
| Data    | Grid L1 |                   |        |          |      |
|         | Grid L2 |                   |        |          |      |
| ettings | Grid L3 |                   |        |          |      |
|         | Load L1 |                   |        |          |      |
| Decord  | Load L2 |                   |        |          |      |
| necora  | Load L3 |                   |        |          |      |

Figure 5-8 Waveform of grid current

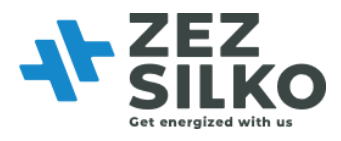

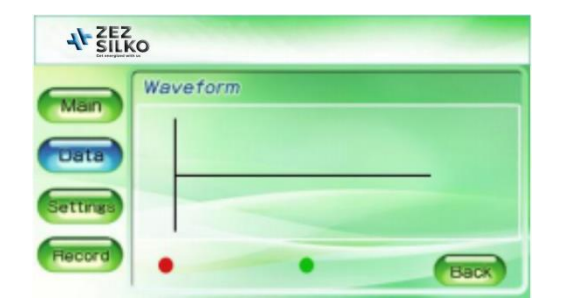

Figure 5-9 Spectrum of grid current

| 4 ZEZ    | 0                                                 |
|----------|---------------------------------------------------|
| Main     | IO Status                                         |
| Data     | IO1 IO2 IO3 IO4 IO5 IO6                           |
| settings | Temp. (°C)<br>Node1 Node2 Node3 Node4 Node5 Node6 |
| Record   | Houer Houer Houer Houer Houer Houer               |

Figure 5-10 Power analysis

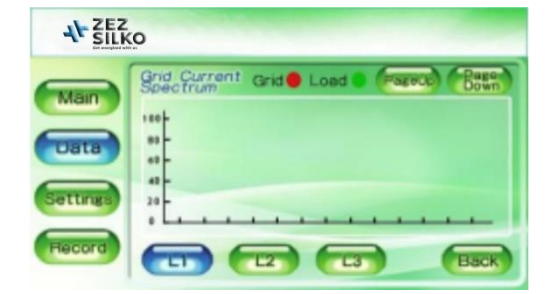

Figure 5-11 I/O status and node temperature

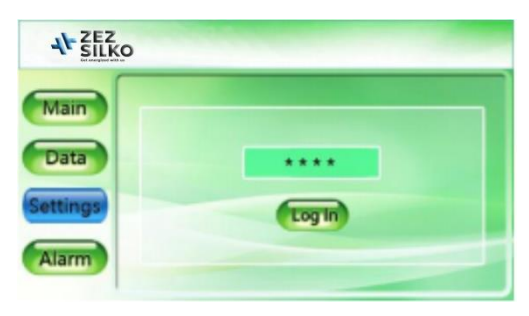

Figure 5-12 Log in interface of settings

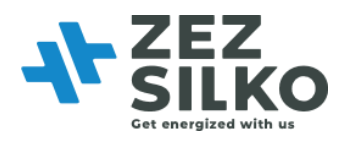

## 5.3 PARAMETER SETTINGS

- Click "Settings" to enter the login interface, as shown in Figure 5- 12. User input password to login and enter the main interface to set parameter (Figure 5- 13);
- Click "System Parameter" in Figure 5- 13 to enter the interface of system parameter, asshown in Figure 5- 14. It includes Operation Mode, Power ON Mode, CT Location, Quantity, Total Capacity and Comp. Rate. (For "Total Capacity" setting, please refer to 7.2.4)
- When compensation rate needs to be set, click the number box at the right side of word "Comp. Rate" and an interface for entering number pops up. After the number is input, click "OK" and you'll see word "Success" on the interface.

**Remark:** ASVG has two main functions: reactive compensation (Q), harmonic mitigation (H) and three-phase imbalance compensation (B). However, ASVG provides as many as 5 "Operation Mode" : Q+H; Q+B+H; B+H; B+Q+H; Auto-aging.

Auto-aging function is reserved for special occasions. It turns ASVG into a reactive power source. Do not switch to this mode under normal operation.

Different function combinations represent different priorities, e.g. the combination of Q+H means preferential compensation of reactive power, and harmonic mitigation.

- Click the "Page Down" button in Figure 5- 14 to enter the "Power Saving Function" and "Rest day" interface, as shown in Figure 5- 16;
- In Figure 5- 16, click the "Settings" on the main menu to return to the login interface (Figure 5- 12). User may click "log in" directly to enter the main interface of parameter settings (Figure 5- 13);
- Click "Monitor Parameter" in Figure 5-13 to enter the interface of monitor parameter, as showed in Figure 5-15. User may set language and time displayed.

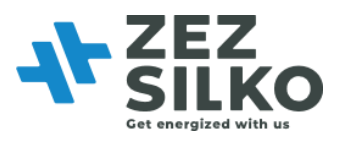

- Click "Exit" in Figure 5- 13, the "Settings" interface will exit. If you need to re-modify the options under "Settings", enter password to login again;
- After finishing setting parameter, click "Main" on the main menu to return to the interface of Figure 5-2. Click "Power On" and words "Are you sure?" interface will pop up. Click "Enter", and ASVG will be turned on; click "Cancel", it will be still in standby status (status of "Stop").

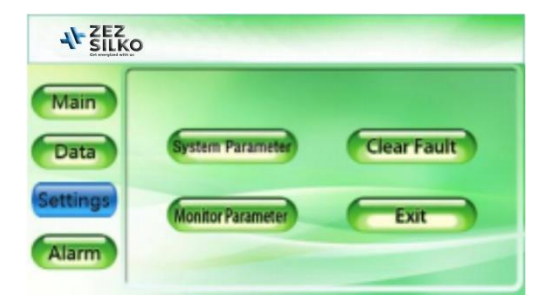

Figure 5-13 Main interface of Parameter settings

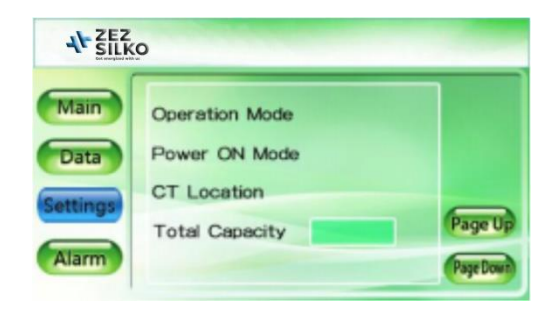

Figure 5-14 Interface of system parameter

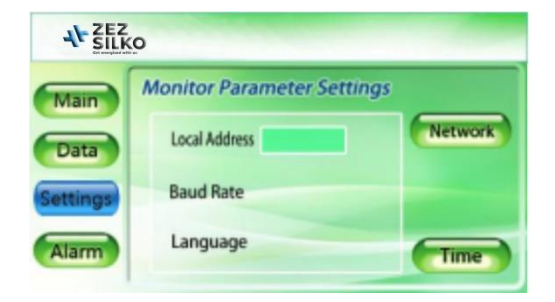

*Figure 5-15 Interface of monitor parameter* 

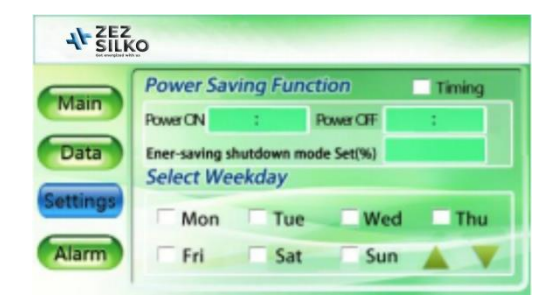

Figure 5-16 Power saving function

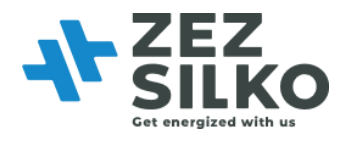

### 5.4 RECORD INTERFACE

- Click "Record" on the main menu to enter the record interface, as shown in Figure 5- 17;
- Click "Alarm" in Figure 5- 17 to enter the alarm interface, as shown in Figure 5- 18; click "Active" and 'History" in Figure 5- 18 to check information of active and history alarm;
- Click "Operations" in Figure 5-17 to enter the operations interface. As shown in Figure 5-20, the name, start time, original and set value of history operations are displayed.

**Remark:** Usually it is not allowed to delete alarm information; otherwise it may cause total loss of history record.

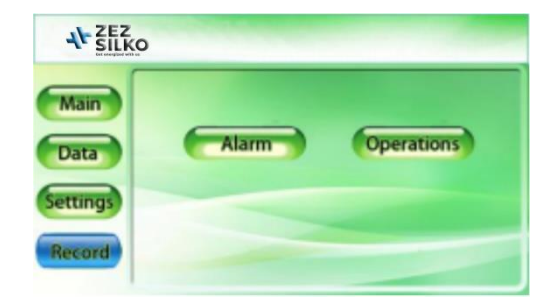

Figure 5-17 Interface of Record

| A SILK   | p   |                      | 2014-<br>11:           | 10-09 stop |
|----------|-----|----------------------|------------------------|------------|
| Main     | S/N | Alarm Name           | Start Time<br>End Time | Page Up    |
| Data     | 1   | Voltage Abnor<br>Mal | 2014-10-09 11:20       | Page Down  |
| Settings |     |                      |                        | Active     |
| Record   |     |                      |                        | DownLoad   |

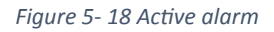

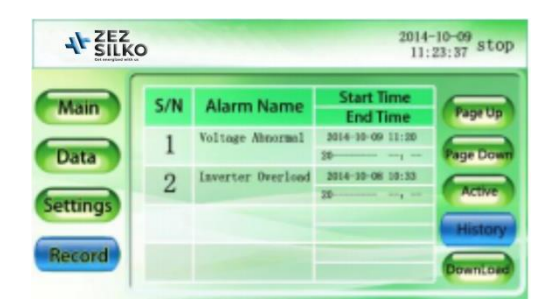

Figure 5-19 History alarm

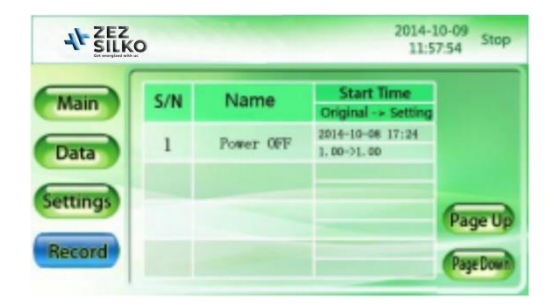

Figure 5-20 Interface of Operations

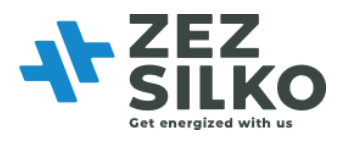

## Chapter VI System power on and shutdown

### 6.1 AUTO POWER ON

In case of abnormal grid voltage or frequency, SVG will automatically stop compensating current output and enter standby state (standby mode will note operate in case of power outage). When the following conditions are met, SVG will automatically re-run and restore output.

- 1. The utility power has restored to normal
- 2. Auto-on has been enabled in Settings-General-Start mode;
- 3. Auto-on delay is enabled (default: 10 sec)

Please note: If the auto power-on feature of SVG isn't enabled, the user needs to manually start SVG using the touch/monitor screen.

### **6.2 EMERGENCY STOP**

In the case of an abnormal function or output of SVG, press the EPO button on the front panel to turn off the module. Immediately disconnect the circuit breaker or isolation switch between SVG and the grid to cut off the system input power.

After pressing EPO and troubleshooting, if all tests appear OK, re-press the EPO button and click on the monitor screen, select 'Clear fault', and perform the startup operations if there is no alarm sounding.

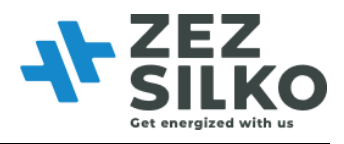

## Chapter VII Common fault diagnosis

For common failures and solutions, please refer to Table 5- 1. Some failures and alarms can be solved by the user on site.

The failures caused by improper use, such as CT cable reverse, CT polarity error, power cable phase sequence error and parameter setting error, can be found by checking the data in the power on process.

| Failures or alarms                    | Possible reasons                                                                                                    | Solutions                                                                                                    |
|---------------------------------------|----------------------------------------------------------------------------------------------------|----------------------------------------------------------------------------------------------------|
| Inverter short-<br>circuit fault      | Short-circuit, the current is beyond the tolerant range of IGBT                                                                                                    |                                                                                                    |
| Communication<br>failure              | Communication failure<br>between the monitoring<br>module and SVG                                                                                                    | Check if the communication cable is securely connected                                                                                                    |
| Over-temperature                      | Ambient temperature is too<br>high;<br>Air duct is blocked;<br>Fan failure                                                                                                    | Check the possible reasons one by one.                                                                                                    |
| Monitor<br>parameter<br>setting fault | <ol> <li>CT location is wrong</li> <li>Total capacity setting is<br/>wrong</li> </ol>                                                                                                    | <ol> <li>Check if the CT location<br/>setting is correct</li> <li>Check if the total capacity<br/>setting is correct</li> </ol>                                                                                     |
| Input voltage is<br>abnormal          | <ol> <li>The incoming power<br/>cables are incorrectly or<br/>poorly connected or the<br/>neutral is disconnected or<br/>poorly connected;</li> <li>Input overvoltage or<br/>undervoltage, converter is</li> </ol> | Check if the model is connected<br>corresponding to the<br>requirements of that model.<br>Check that the power cable is<br>reliably connected, and if the<br>input phase voltage is in the<br>range of 132V ~ 264V. |

### Table 9-1 Troubleshooting

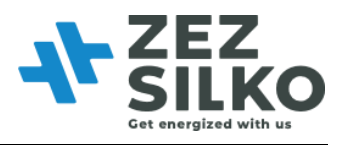

|                                   | turned off or can't be<br>turned on.                                                                    |                                                                   |
|-----------------------------------|----------------------------------------------------------------------------------------------------|-------------------------------------------------------------------|
| Input<br>frequency is<br>abnormal | Converter is turned off or<br>can't be turned on<br>because the input<br>frequency exceeds the<br>limit | Check if the frequency of AC input is in the range of 42.5-62.5Hz |

| DC bus<br>overvoltage                    | Converter is turned off or<br>can't be turned on due<br>to the high DC bus<br>voltage                                           | Please contact our product<br>engineers.                                                                                                    |
|------------------------------------------|----------------------------------------------------------------------------------------------------|----------------------------------------------------------------------------------------------------|
| Auxiliary power<br>failure               | Auxiliary power failure                                                                                                    | Please contact our product engineers.                                                                                                    |
| No<br>compensation<br>current            | <ol> <li>SVG is not turned on;</li> <li>CT wiring has<br/>problem; 3. The<br/>compensation rate is<br/>set too small</li> </ol> | Check if SVG is turned on, check<br>the setting of compensation rate,<br>check the installation position of<br>the CT and wiring method and if<br>the CT cable is securely<br>connected |
| Controller<br>parameter<br>setting error | Controller parameters<br>do not match the set<br>controller<br>parameters                                                       | Please contact our product<br>engineers.                                                                                                    |
| Inverter<br>overload<br>failure          | Compensation current of<br>SVG exceeds the rated<br>current                                                                     | Check if the capacity of SVG matches the load                                                                                                    |

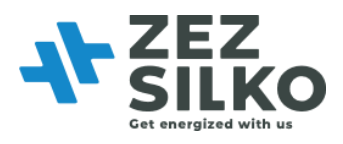

| CT ratio setting<br>error | External CT ratio setting<br>error                                                                             | Check if the installation direction<br>of the CT and the cable phase<br>sequence are correct.                                                     |
|---------------------------|----------------------------------------------------------------------------------------------------|----------------------------------------------------------------------------------------------------|
| Offline fault             | <ol> <li>The dip switch setting<br/>error</li> <li>Internal cable wiring is<br/>not connected well.</li> </ol> | <ol> <li>Check the dial switch, change it<br/>to correspond number. The<br/>setting of dip switch could be<br/>referred to user manual</li> </ol> |

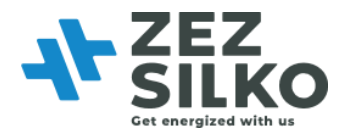

## Appendix 1 Product Parameter

Table A1-1 Product parameter

| Item                                 | Static Var Generator            |  |  |  |  |
|--------------------------------------|---------------------------------|--|--|--|--|
| System parameter                     |                                 |  |  |  |  |
| Grid voltage                         | 380V (-40%∼+20%) ; 228V~456V    |  |  |  |  |
| Grid frequency                       | 45Hz ~ 62Hz                     |  |  |  |  |
| Allowed number of module in parallel | Unlimited                       |  |  |  |  |
| Overall efficiency (100% load)       | ≥97%                            |  |  |  |  |
| Network configuration                | 3-phase 3-wire, 3-phase 4-wire, |  |  |  |  |
| Setting of CT ratio                  | 150/5 ~ 10,000/5                |  |  |  |  |
| Topology design                      | Tri-level topological structure |  |  |  |  |
| Performance indicator                |                                 |  |  |  |  |
| Rated capacity                       | 30kVAr 50kVAr                   |  |  |  |  |
| Fast response time                   | <50µs                           |  |  |  |  |
| Complete response time               | <5ms                            |  |  |  |  |
| Target PF                            | Adjustable between - 1 ~ 1      |  |  |  |  |
| Switching frequency                  | 20kHz                           |  |  |  |  |
| Reactive compensation                | Supported                       |  |  |  |  |
| Imbalance compensation               | Supported                       |  |  |  |  |
| Cooling mode (smart cooling)         | 115L/Sec 222L/Sec               |  |  |  |  |
| Noise level                          | <56dB                           |  |  |  |  |

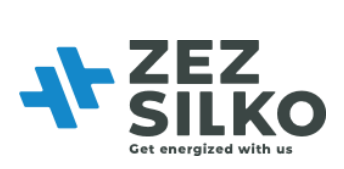

| Communication monitoring capability |                                                                                                    |               |                |   |  |
|-------------------------------------|----------------------------------------------------------------------------------------------------|---------------|----------------|---|--|
| Communication interface             | RS485/ network interface(RJ45)                                                                                                    |               |                |   |  |
| Communication protocol              | Modbus protocol, TCP/IP                                                                                                    |               |                |   |  |
| Protective function                 | Overvoltage protection, under voltage protection,<br>short-circuit protection, inverter bridge reverse<br>protection and overcompensation protection |               |                |   |  |
| CT monitoring alarm                 | Yes                                                                                                    |               |                |   |  |
| Fault alarm                         | Yes, 500 re                                                                                                    | cords at mo   | st             |   |  |
| Monitoring                          | Centralized monitoring supported                                                                                                    |               |                |   |  |
| Physical characteristics            |                                                                                                    |               |                |   |  |
| Installation method                 | Wall-mounted                                                                                                    |               |                |   |  |
| Net weight                          | 23kg 28kg                                                                                                    |               |                |   |  |
| Color                               | RAL7035                                                                                                    |               |                |   |  |
| Environmental requirement           |                                                                                                    |               |                |   |  |
| Altitude                            | ≤1500m, between 1500 ~ 4000m, in accordance with national standard GB/T3859.2, power reducing by 1% with every increase of 100m                      |               |                |   |  |
| Operating temperature               | - 10°C ~ +4                                                                                                    | 10°C          |                |   |  |
| Relative humidity                   | 95% at mo                                                                                                    | st, no conde  | ensation       |   |  |
| Level of protection                 | IP20, other IP levels customizable                                                                                                    |               |                |   |  |
| Storage temperature                 | -40°C~70°C                                                                                                    |               |                |   |  |
| Relevant qualification & stand      | ard                                                                                                    |               |                |   |  |
| Qualification                       | CE certifie                                                                                                    | d, CCIC-SET t | est report     |   |  |
| Standard                            | EN 50178                                                                                                    | EN 61000-6-   | -2\EN61000-6-4 | 1 |  |

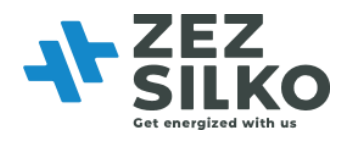

## Appendix 2 Selection of Cable and Accessories

| Table A2-1 Selection | of cable | and | accessories |
|----------------------|----------|-----|-------------|
|----------------------|----------|-----|-------------|

| Rated capacity<br>(kVAr)                       | 30            | 50                                                                          |                  |              |       |         |            |           |            |     |
|------------------------------------------------|---------------|-----------------------------------------------------------------------------|------------------|--------------|-------|---------|------------|-----------|------------|-----|
| Cable of phase<br>L1//L2/L3<br>mm <sup>2</sup> | 35            | 35                                                                          |                  |              |       |         |            |           |            |     |
| Cable of phase N mm <sup>2</sup>               | 35            | 50                                                                          |                  |              |       |         |            |           |            |     |
| PE cable mm <sup>2</sup>                       | 16            | 16                                                                          |                  |              |       |         |            |           |            |     |
| Power terminal screw                           | M6            | M8                                                                          |                  |              |       |         |            |           |            |     |
| PE terminal screw                              | M6            | M6                                                                          |                  |              |       |         |            |           |            |     |
| Rated currentm of<br>Breaker                   | 100A          | 160A                                                                        |                  |              |       |         |            |           |            |     |
| CT cable                                       | Below         | Below 15m: RVVSP 2*2.5 mm <sup>2</sup> ; 15m-30m: RVVSP 2*4 mm <sup>2</sup> |                  |              |       |         |            |           |            |     |
| Range of CT<br>ratio                           | 50/5~3        | 50/5~30000/5                                                                |                  |              |       |         |            |           |            |     |
| Remark                                         | If ther needs | e is requ<br>to be exj                                                      | uireme<br>pandec | ent for<br>l | cable | tempera | nture, the | specifica | tion of ca | ble |

Note:

1. The CT ratio selection should be 1.5~4 times to maximum load current

2. The Rated current selection of breaker should be 1.2 times or above to SVG rated capacity

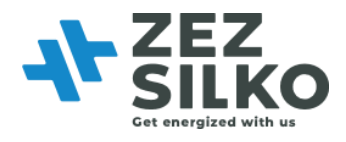

# Appendix 3 Monitoring parameter description

Table A3-1 Parameters description of 4.3-inch LCD screen

| Menu      |              |                                              | Description                                                 |                                                     |  |
|-----------|--------------|----------------------------------------------|-------------------------------------------------------------|-----------------------------------------------------|--|
|           | Grid current | THDI                                         | Total harmonic distortion of grid current of phase L1/L2/L3 |                                                     |  |
|           |              | RMS                                          | RMS of grid curre                                           | ent of phase L1/L2/L3                               |  |
|           | THDi (%)     | Total harmonic distortion of load current of |                                                             |                                                     |  |
| Main      | Load current |                                              | phase L1/L2/L3                                              |                                                     |  |
| interface |              | RMS                                          | RMS of load curre                                           | ent of phase L1/L2/L3                               |  |
|           | Power ON     |                                              | Send "power on"                                             | command                                             |  |
|           | Power OFF    |                                              | Send "power off"                                            | command                                             |  |
|           |              | Voltage (V)                                  | Phase voltage                                               |                                                     |  |
|           | Voltage      | Frequency (Hz)                               | Frequency of grid voltage                                   |                                                     |  |
|           |              | THDu (%)                                     | Total harmonic distortion of voltage                        |                                                     |  |
|           |              | Waveform                                     | Waveform of grid voltage                                    |                                                     |  |
|           |              | Spectrum                                     | Harmonic analysis of grid voltage                           |                                                     |  |
|           |              |                                              | Current (A)                                                 | RMS of phase L1/L2/L3 grid                          |  |
|           |              |                                              |                                                             | current                                             |  |
|           |              |                                              | PF                                                          | PF at grid side                                     |  |
|           |              |                                              | THDI (%)                                                    | THD of phase L1/L2/L3 grid                          |  |
|           | Grid current | Grid aurrant                                 |                                                             | current                                             |  |
|           |              | Gna current                                  | Waveform                                                    | Waveform of grid and load current of phase L1/L2/L3 |  |
|           |              |                                              | Spectrum                                                    | Harmonic analysis of grid                           |  |
| Data      |              |                                              |                                                             | current                                             |  |
|           |              |                                              | Current (A)                                                 | RMS of phase L1/L2/L3 load                          |  |
|           |              |                                              |                                                             | current                                             |  |

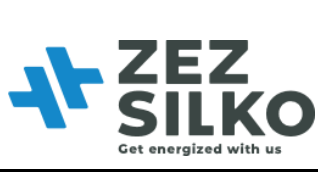

| Current |              | PF       | PF at load side                                     |
|---------|--------------|----------|-----------------------------------------------------|
|         | Load current | THDi (%) | THD of phase L1/L2/L3 load                          |
|         |              |          | current                                             |
|         |              | Waveform | Waveform of grid and load current of phase L1/L2/L3 |
|         |              | Spectrum | Harmonic analysis of load                           |
|         |              |          | current                                             |

|                |                                                                 |                                               | 1                                                                   |  |  |
|----------------|-----------------------------------------------------------------|-----------------------------------------------|---------------------------------------------------------------------|--|--|
|                |                                                                 | Current (A)                                   | Current compensation of phase L1/L2/L3                              |  |  |
|                | Comp. current                                                   | Load Rate (%)                                 | The ratio of compensation<br>current and rated current of<br>system |  |  |
|                | Comp. current                                                   | Waveform                                      | Waveform of SVG<br>compensation current of phase<br>L1/L2/L3        |  |  |
|                | Apparent power                                                  | Apparent power of phase L1/L2/L3 at gri       |                                                                     |  |  |
|                |                                                                 | Apparent power of phase L1/L2/L3 at load side |                                                                     |  |  |
| _              | Active power                                                    | Active power of phase L1/L2/L3 at grid side   |                                                                     |  |  |
|                |                                                                 | Active power of phase L1/L2/L3 at load side   |                                                                     |  |  |
| _              | Reactive power         Reactive power of phase L1/L2/L3 at grid |                                               |                                                                     |  |  |
| Power analysis |                                                                 | Reactive power of phase L1/L2/L3 at load side |                                                                     |  |  |
|                | Соѕф                                                            | Cosine of angle between grid voltage and      |                                                                     |  |  |
|                |                                                                 | fundamental current                           |                                                                     |  |  |
|                |                                                                 | Cosine of angle between load voltage and      |                                                                     |  |  |
|                |                                                                 | fundamental curre                             | nt                                                                  |  |  |
|                | IO status                                                       |                                               | Status info of dry contact                                          |  |  |
|                | Temperature (The number of temperature                          | Node 1, 2, 3                                  | Temperature display of phase L1/L2/L3 Inverter                      |  |  |

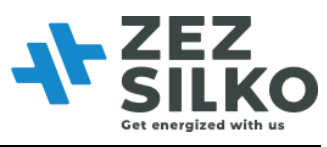

|        | IO/temperature | node varies with<br>different models. User<br>needs to depend on<br>specific module.) | Node 4, 5, 6                             | Local temperature of inductance board                  |  |
|--------|----------------|---------------------------------------------------------------------------------------|------------------------------------------|--------------------------------------------------------|--|
|        |                | Analog address 1                                                                      |                                          | Address of DSP variable                                |  |
|        | Debugging      | Analog address 2                                                                      |                                          | Address of DSP variable                                |  |
|        |                | Analog address 3                                                                      |                                          | Address of DSP variable                                |  |
|        |                | Software version No.                                                                  | Version No. of monitor and controller    |                                                        |  |
|        | Version        | System model                                                                          | Display of SVG v<br>3-phase 3-wire or    | oltage level, rated capacity and 3-phase 4-wire system |  |
|        |                | Operation mode                                                                        | 6 operation modes                        | s available                                            |  |
| System |                |                                                                                       | 0. Reactive; 1. Q+<br>Balancing; 5. Con  | -B; 2. Auto-aging; 3. B+Q; 4. astant Reactive          |  |
|        | parameter      | Power on mode                                                                         | Used to set SVG power-on mode. Under the |                                                        |  |

|  |                     | "auto" mode, cut off the power first and then turn<br>on power again, SVG will automatically<br>compensate load harmonic; Under the "manual"<br>mode, cut off the power first and then turn on<br>power again, SVG won't work automatically.<br>Under the "manual" mode, only having received<br>the power-on command, SVG will work. |
|--|---------------------|----------------------------------------------------------------------------------------------------|
|  | CT location         | At either source side or load side                                                                                                    |
|  | Quantity            | Set The Number Of Device In Parallel                                                                                                    |
|  | Total capacity      | Set the total capacity of the system                                                                                                    |
|  | Comp. Mode          | Intelligent mode Sequential mode or All mode (This mode is not relevant to SVG)                                                                                                    |
|  | CT Ratio            | Set external CT Ratio, e.g. 600:5 etc.                                                                                                    |
|  | Ext. passive Filter | Reserve function                                                                                                    |

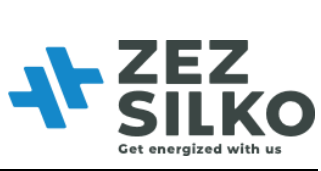

|  | CT secondary<br>connection     | Selection Of Method Of Connection At CT<br>Secondary Side, Series Connection T<br>Recommended First.                                                                                                    |
|--|--------------------------------|----------------------------------------------------------------------------------------------------|
|  | Inductor current<br>con.figure | Used to select compensation of inductive or<br>capacitive reactive power, user not allowed to<br>change it                                                                                                 |
|  | PT Ration                      | Set the ratio of external transformer                                                                                                    |
|  | Target Power Factor            | Under "reactive compensation" mode, set value<br>of PF at grid side. SVG adjusts the magnitude<br>and phase of reactive current according to its own<br>load rate, so that grid PF approaches target value |
|  | Controller parameter           | Parameter of internal control loop. The larger the<br>parameter, the better the stability. Conversely, the<br>performance increases. User not allowed to<br>change it.                                     |
|  | Variable 1                     | Check DSP internal variable, user not allowed to change it                                                                                                    |
|  | Variable 2                     | Check DSP internal variable, user not allowed to change it                                                                                                    |
|  | Comp. Rate                     | Set output compensation rate; 1.0 indicates 100%, and so on                                                                                                    |
|  | Hybrid parameter               | Reserve function                                                                                                    |

|  | Harmonics comp. setup | Compensate harmonics ranged between 2nd and<br>50th and their compensation rate<br>(This mode is not relevant to SVG) |
|--|-----------------------|----------------------------------------------------------------------------------------------------|
|  | Power saving function | Turn on/off the device at a regular time to save power                                                                |
|  | Select weekday        | Set the working time of SVG during a week                                                                             |
|  | Select holidays       | Set the rest time of SVG                                                                                              |
|  | Local address         | Address of each module in the system                                                                                  |

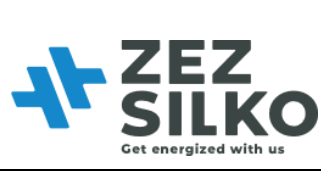

|           |             | Baud rate                        | 9600bps or 19200bps                                                 |
|-----------|-------------|----------------------------------|---------------------------------------------------------------------|
|           | Monitor     | Language                         | Set the language                                                    |
| parameter |             | Time                             | Set time and date                                                   |
|           | Clear fault |                                  | Used to clear the failure that cannot be<br>automatically recovered |
|           | Exit        |                                  | Exit the "Settings" interface                                       |
| Record    |             | Active alarm                     | Serial No., name and start time of active alarm                     |
|           |             | History alarm                    | Serial No., name and start/end time of alarm                        |
|           | Alarm       | History alarm<br>download        | Download history alarm information to USB storage device            |
|           | Operations  | Serial number and name operation | e of operation, start time and specific variation of                |

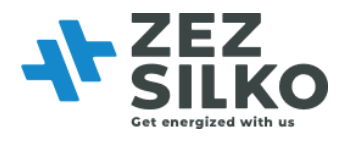

| Menu      | Item                         |                 |             | Description                                                 |
|-----------|------------------------------|-----------------|-------------|-------------------------------------------------------------|
|           |                              |                 | Voltage (V) | Phase voltage of phase L1/L2/L3                             |
|           |                              | Grid<br>voltage | Frequency   | Voltage frequency                                           |
|           |                              |                 | (Hz)        |                                                             |
|           |                              |                 | THDu (%)    | Total harmonic distortion of grid voltage of phase L1/L2/L3 |
|           |                              |                 | Waveform    | Waveform of grid voltage                                    |
|           |                              |                 | RMS (A)     | RMS of grid current of phase L1/L2/L3                       |
| Real-time | Basic                        |                 | PF          | PF at grid side                                             |
| info      | info Grid<br>current<br>Load | Grid<br>current | THDi (%)    | Total harmonic distortion of grid current of phase L1/L2/L3 |
|           |                              |                 | Waveform    | Waveform of grid current of phase L1/L2/L3                  |
|           |                              | Load            | RMS (A)     | RMS of phase L1/L2/L3 load current                          |
|           |                              | current         | PF          | PF at load side                                             |

### Table A3-2 Parameter description of 7-inch LCD screen

|  |                 |                  | THDi (%)  | THD of phase L1/L2/L3 load current                     |
|--|-----------------|------------------|-----------|--------------------------------------------------------|
|  |                 |                  | Waveform  | Waveform of load current of phase L1/L2/L3             |
|  |                 |                  | RMS (A)   | Compensation current of phase L1/L2/L3                 |
|  |                 |                  | Load rate | The ratio of compensation current and rated current of |
|  |                 | Comp.<br>current |           | system                                                 |
|  | Harmoni         |                  | Waveform  | Waveform of SVG compensation current of phase L1/L2/L3 |
|  |                 |                  | Grid THDi | THD of grid current of phase L1/L2/L3                  |
|  | CS<br>A polyeis | xs<br>Analysis   | Load THDi | THD of load current of phase L1/L2/L3                  |
|  | Analysis        |                  | Grid THDu | THD of grid voltage of phase L1/L2/L3                  |
|  |                 | Appare           | ent power | Apparent power of phase L1/L2/L3 at grid side          |
|  |                 | r r              |           | Apparent power of phase L1/L2/L3 at load side          |

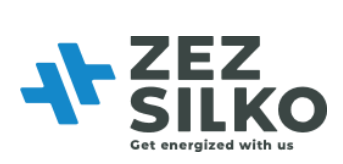

|          | Power<br>analysis       | Active power          | Active power of phase L1/L2/L3 at grid side                                                                                                    |
|----------|-------------------------|-----------------------|----------------------------------------------------------------------------------------------------|
|          |                         | reave power           | Active power of phase L1/L2/L3 at load side                                                                                                    |
|          |                         | Reactive power        | Reactive power of phase L1/L2/L3 at grid side                                                                                                    |
|          |                         |                       | Reactive power of phase L1/L2/L3 at load side                                                                                                    |
|          | Dry<br>contact<br>info. |                       | Status info of dry contact                                                                                                    |
|          |                         |                       | 6 operation modes available                                                                                                    |
|          | Basic<br>setup          | Operation mode        | 0. Reactive; 1. Q+B; 2. Auto-aging; 3. B+Q; 4. Balancing; 5. Constant Reactive                                                                                                    |
|          |                         | CT Ratio              | Set external CT Ratio, e.g. 600:5 etc.                                                                                                    |
|          |                         | CT location           | At either source side or load side according to actual CT location                                                                                                    |
|          |                         | PT Ration             | Set the ratio of external transformer                                                                                                    |
|          |                         | Comp. mode            | Intelligent mode 、Sequential mode or All mode<br>(This mode is not relevant to SVG)                                                                                                    |
|          |                         | Hybrid parameter      | Reserve function                                                                                                    |
| Settings |                         | Slave Module Quantity | Set the number of slave device                                                                                                    |
|          |                         | Total Capacity        | Set the total capacity of the system, indicated by the<br>sum of the rated current of single module in parallel<br>operation system; Set before product leaving factory, user<br>not allowed to change it |
|          |                         | Power on mode         | Used to set SVG power-on mode. Under the "auto" mode, cut off the power first and then turn on power                                                                                                    |

|  | again,   | SVG      | will    | automatically  | compensate       | load  |
|--|----------|----------|---------|----------------|------------------|-------|
|  | harmon   | nic; Unc | ler the | "manual" mod   | e, cut off the p | ower  |
|  | first an | d then   | turn o  | on power again | , SVG won't      | work  |
|  | automa   | tically. | Under   | r the "manual" | mode, only h     | aving |
|  | receive  | d the po | ower-o  | n command, SV  | G will work.     |       |
|  |          |          |         |                |                  |       |

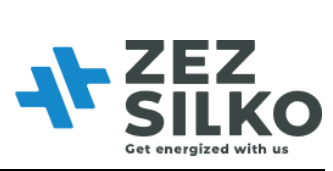

|  |         | Controller parameter I           | Parameter of internal control loop. The larger the parameter, the better the stability. Conversely, the performance increases. User not allowed to change it.                    |
|--|---------|----------------------------------|----------------------------------------------------------------------------------------------------|
|  |         | Comp. Rate                       | Set compensation rate; 1.0 indicates 100%, and so on (This mode is not relevant to SVG)                                                                                          |
|  |         | Target Power Factor              | Set value of PF at grid side. SVG adjusts the magnitude<br>and phase of reactive current according to its own load<br>rate, so that grid PF approaches target value              |
|  |         | Voltage                          | Set the voltage level of SVG, finished when product<br>leaving factory, user not allowed to change it                                                                            |
|  |         | Inductor cur.config              | Used to select compensation of inductive or capacitive reactive power, user not allowed to change it                                                                             |
|  |         | Network Configuration            | Set the input wire system of SVG (3-phase 3-wire system<br>or 3-phase 4-wire system). This setup has been finished<br>before product leaving factory, user not allowed to set it |
|  |         | Ext. passive Filter              | Reserve function                                                                                                    |
|  |         | CT secondary connection          | Selection of CT secondary side wiring, series<br>connection first recommended                                                                                                    |
|  |         | Variable 1                       | Check DSP internal variable, user not allowed to change it                                                                                                    |
|  |         | Variable 2                       | Check DSP internal variable, user not allowed to change it                                                                                                    |
|  | Harmoni |                                  | Compensate harmonics ranged between 2nd and 50th and their compensation rate                                                                                                    |
|  | cs      |                                  | (This mode is not relevant to SVG)                                                                                                    |
|  | Comm.   | Background communication address | Set monitoring address                                                                                                    |
|  |         | Background                       | Set the number of change of carrier wave per unit time                                                                                                    |

|  | communication Baud rate |  |
|--|-------------------------|--|
|--|-------------------------|--|

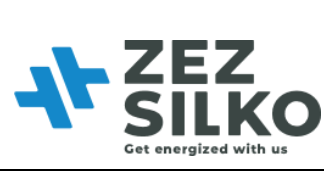

|         |             | Background     | Set background communication protocol, Dianzong protocol by default |  |
|---------|-------------|----------------|---------------------------------------------------------------------|--|
|         |             |                |                                                                     |  |
|         |             | MAC address    | Set MAC address of the LAN the device is in                         |  |
|         |             | IP address     | Set IP address                                                      |  |
|         |             | Gateway        | Set gateway                                                         |  |
|         |             | Subnet mask    | Set subnet mask                                                     |  |
|         | Sleep       |                | Set the running and resting time of device                          |  |
|         | mode        |                |                                                                     |  |
|         |             | Language       | Set the language displayed                                          |  |
|         |             | Time           | Set time                                                            |  |
|         | Other       | Date           | Set date                                                            |  |
|         | setup       | LCD bias light | Set the length of work time for LCD brightness, 2/5/10 minutes      |  |
|         | Active alar | m              | Serial No., name and start time of active alarm information         |  |
|         | History ala | rm             | Serial No., name and start/end time of alarm information            |  |
| Record  | History ala | rm download    | Download history alarm information to USB storage device            |  |
|         | Operations  |                | Record the type and variation of operation and time                 |  |
| Power   | Power on    |                | Send "power on" command                                             |  |
| /       | Power off   |                | Send "power off" command                                            |  |
| 011/011 | Clear fault |                | Clear the failure that cannot be automatically restored             |  |
| Version |             |                | Display software version No. and system model                       |  |

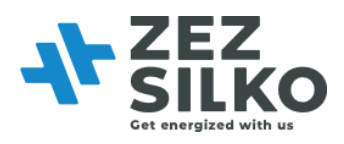

## Appendix 4 Introduction of Modbus Protocol

Due to the large number and great intensity of interference sources during electric power communication, RS485 is more reliable and stable than RS232 communication; while in RS485, Modbus protocol communication only needs to use RX and TX of serial port. Thus, Modbus RTU is adopted for transmission.

SVG supports Modbus protocol; SVG contains RS485 communication interface and can be connected to external USB or serial port via 485/USB converter or 485/232 converter. For LCD model, it needs to be connected to external USB interface or serial port via signal interfaces 485P+ and 485P- behind the chassis, as shown in Figure 1 and 2. For LED model, it needs to be connected to external USB interface or serial port via signal interfaces 485+ and 485- of centralized monitoring modules, as shown in Figure 3 and 4. Modbus bus can be applied to the collection and process monitoring of all kinds of data; via Modbus protocol, user can collect and check voltage information, current information, power information, harmonic analysis, IO status and temperature information, and collect the alarm information of SVG.

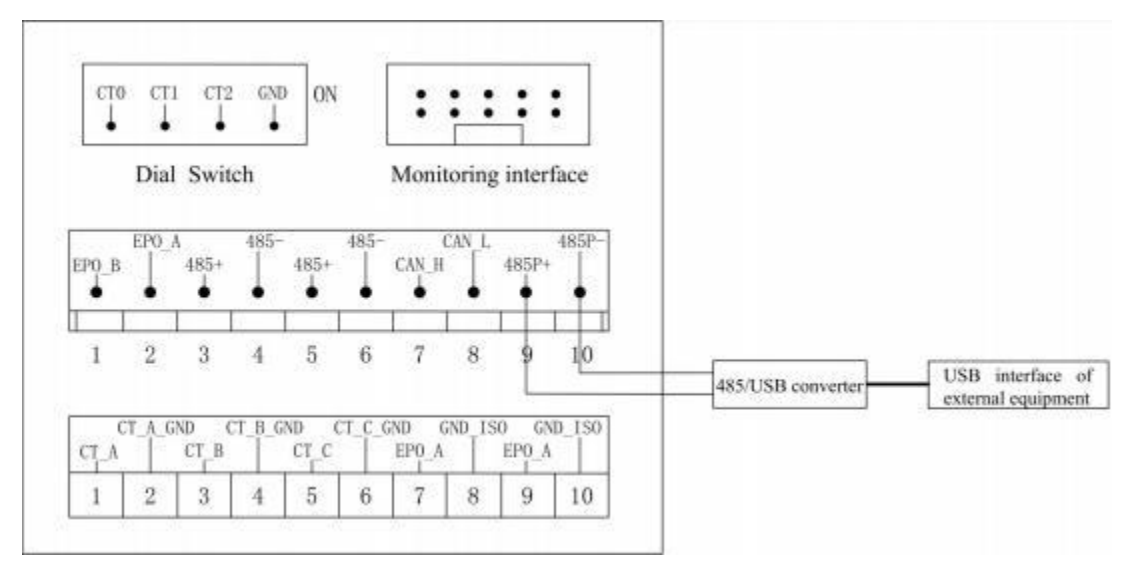

Figure A4-1 Wiring of 485 communication interface and USB interface of external equipment

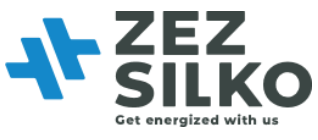

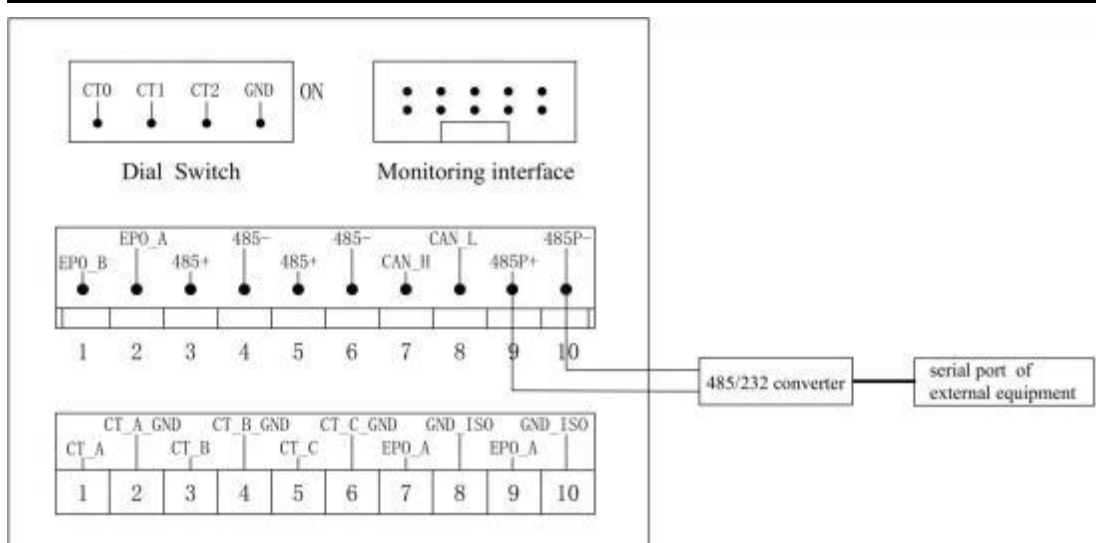

Figure A4-2 Wiring of 485 communication interface and serial port of external equipment

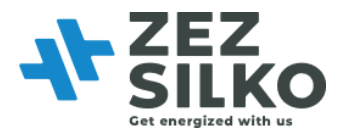

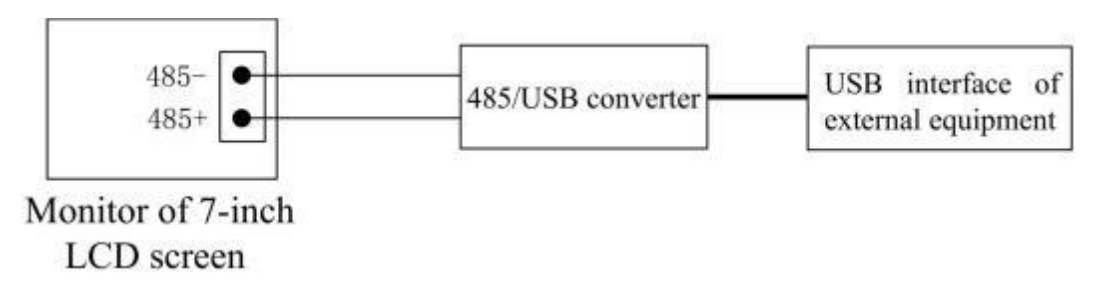

Figure A4-3 Wiring of 485 communication interface of centralized monitor and USB interface of external equipment

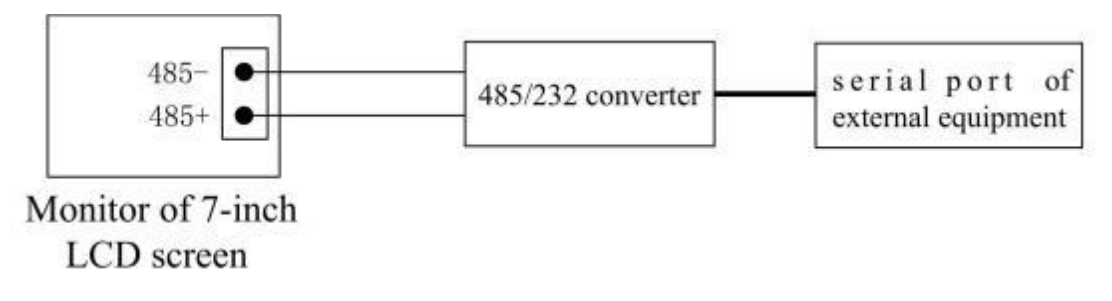

Figure A4-4 Wiring of 485 communication interface of centralized monitor module and serial port of external equipment

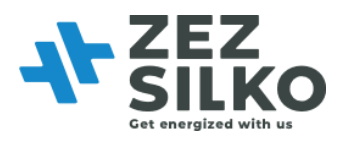

## Appendix 5 Introduction of I/O board

In the industrial field, the operation status and safety of equipment are of concern to enterprise users. Due to the limited configuration of enterprise auditors, remote or short-range centralized control is used, that is, the operation status of each equipment in the distribution system is controlled by some means of communication. The information is collected and displayed in the monitoring room, where the dry contact is a relatively common means of short-range monitoring.

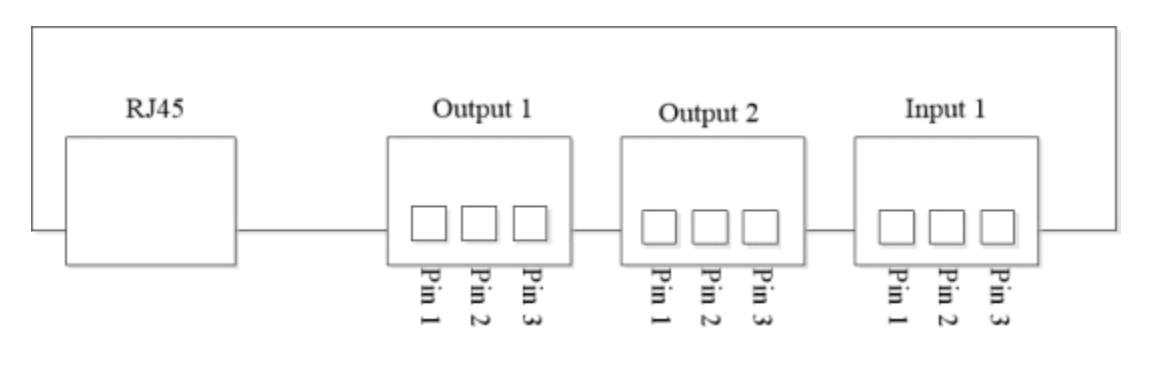

Figure A5-1 Dry contact board

Dry contact board mainly consists of four parts: RJ45 Ethernet port, output dry contact 1, output dry contact 2, input dry contact.

### 1. RJ45 Ethernet port

The user can access the module to the user LAN through the network cable, then establish communication between the user Ethernet monitoring system and the module based on Modbus.

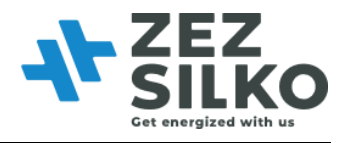

### 2. Output dry contact 1

This dry contact is used to monitor the on/off status of the module. As shown in the figure 1, Pin 2 always output high level: VDD. Pin 1 and Pin 3 have two level: high level "VDD" and low level "0".

In order to monitor the module power status, there is need to measure the output level of Pin 1 and Pin 3.

1) If module power is on, Pin 1 output high level: VDD, else output low level: 0.

2) If module power is off, Pin 3 output high level: VDD, else output low level: 0.

The user can use the level change of the Pin1 and Pin 3 to design peripheral circuit to monitor the on/off status of the module.

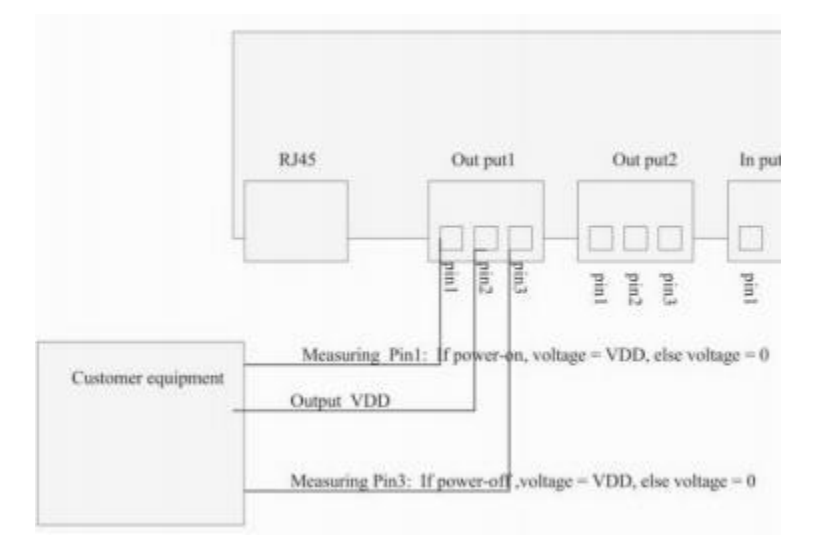

Figure A5-2 Dry contact board output 1

### 3. Output dry contact 2

This dry contact is used to monitor whether the module have alarm or not. As shown in the figure 2, Pin 2 always output high level: VDD. Pin 1 and Pin 3 have two level: high level "VDD" and low level "0".

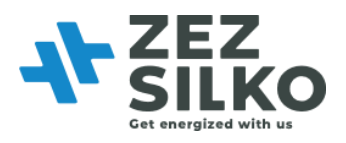

If module has no alarm, Pin 1 output high level: VDD, else output low level: 0.
 If module has an alarm, Pin 3 output high level: VDD, else output low level: 0.

The user can use the level change of the Pin1 and Pin 3 to design peripheral circuit to monitor whether the module have alarm or not. The maximal allowable DC current in the output end is 8A, the maximum DC voltage is 28V and the maximum AC voltage is 277V.

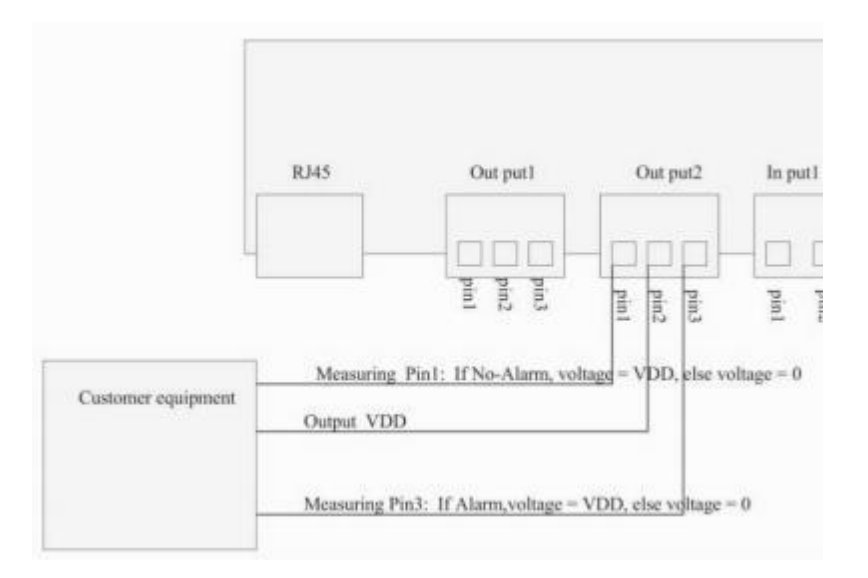

Figure A5-3 Dry contact board output 2

### 4. Input dry contact

As shown in figure 3, there are four input ports. Pin 2 and Pin 4 are connected to GND.

1) If input high level "VDD" to Pin 1, the module will turn off. If input low level "0" to Pin 1, the module will do nothing.

2) If input high level "VDD" to Pin 3, the module will turn on. If input low level "0" to Pin 3, the module will do nothing.

The high level range: DC 7V~36V, ideal range is: DC 10V~20V.

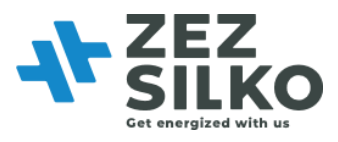

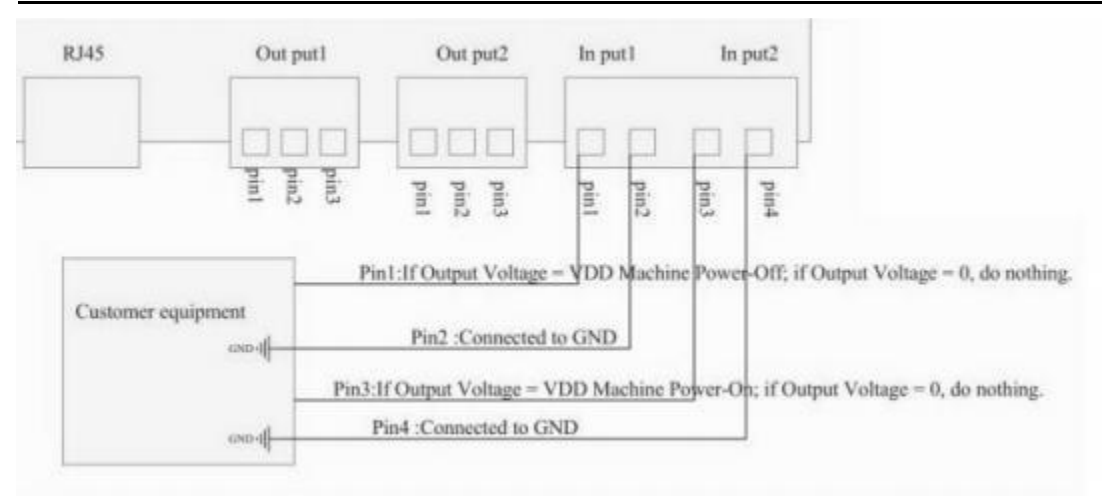

Figure A5-4 Dry contact board input

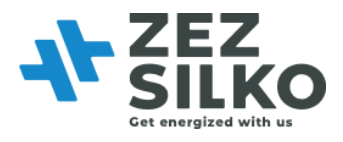

## Appendix 6 External dimension of SVG

## APPENDIX 6.1 EXTERNAL DIMENSION OF 30KVAR

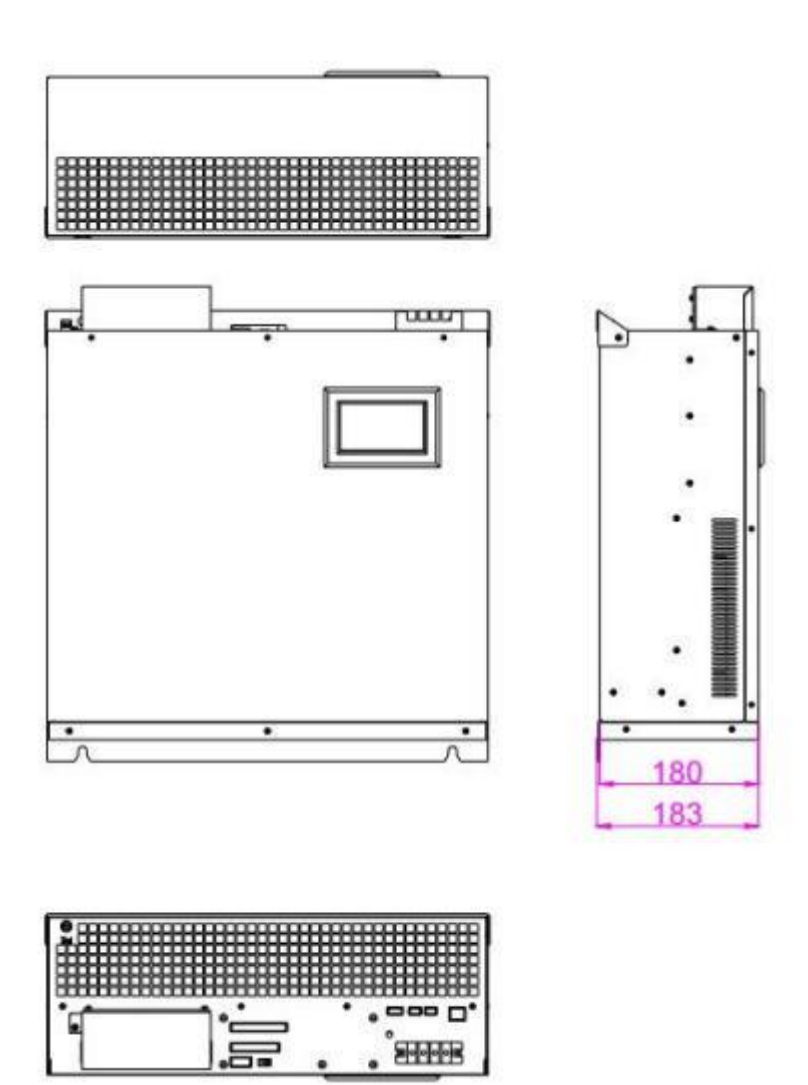

Figure A6-2 External dimension of 30kVAr LCD (wall-mounted)

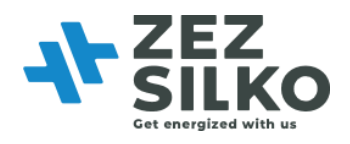

## APPENDIX 6.2 EXTERNAL DIMENSION OF 50KVAR

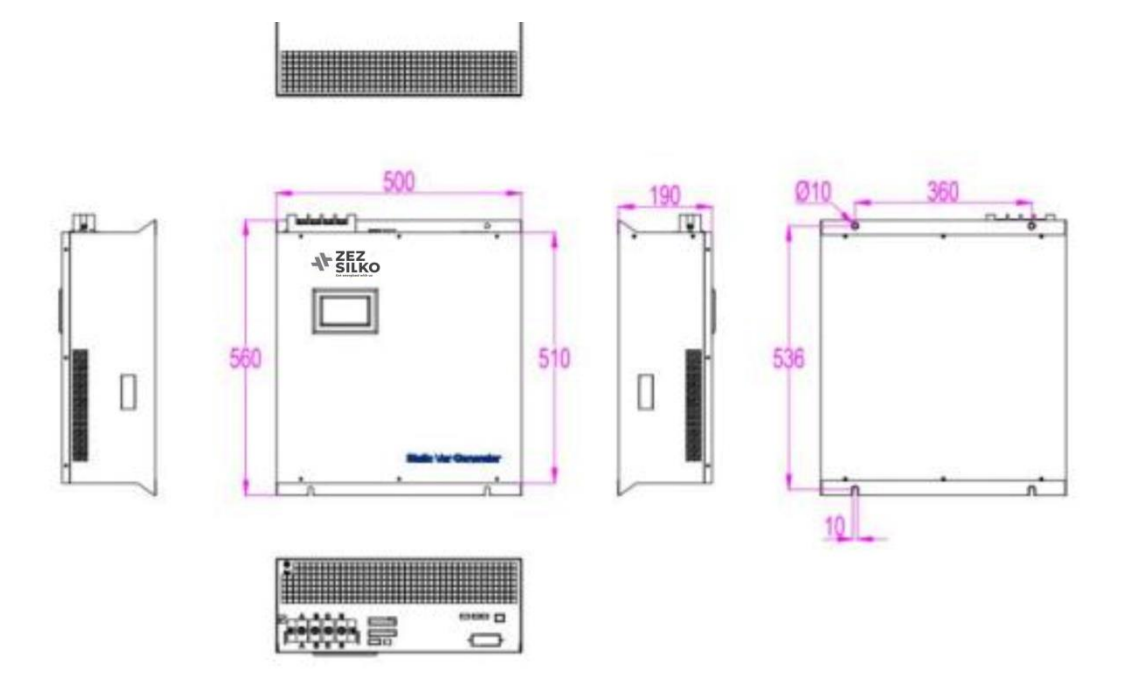

Figure A6-5 External dimension of 50kVAr LCD (wall-mounted)

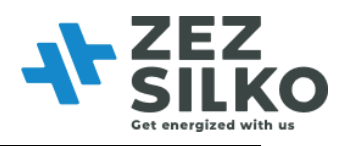

## Appendix 7 Quick commissioning

4.3-inch HMI is used for the single module. Below pictures are the setting interface of SVG 4.3-inch HMI.

Using password '080808' to enter the system parameter.

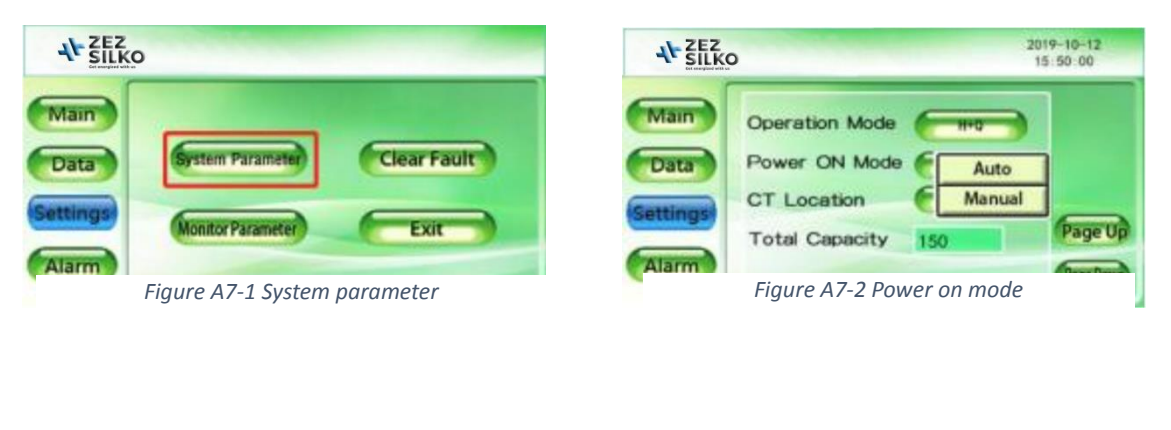

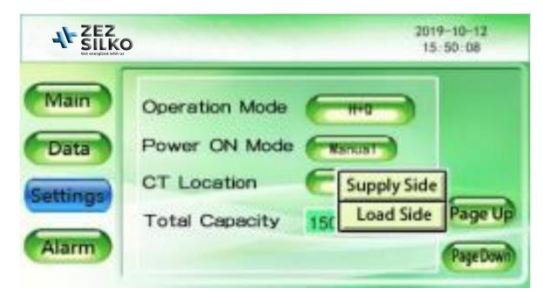

Figure A7-3 CT location

| AL ZEZ<br>SILKO |                  |                      | 2019-10-12<br>15:50:32    |
|-----------------|------------------|----------------------|---------------------------|
| Main<br>Data    | Comp.Mode        | теприт<br>: <u>5</u> | Intelligent<br>Sequential |
| Settings        | Phase Angle Bias | 0.0                  | All<br>Page Up            |
| Alarm           | Target Vol.      | 230.0                | Page Down                 |

Figure A7-4 Comp.mode and CT ratio

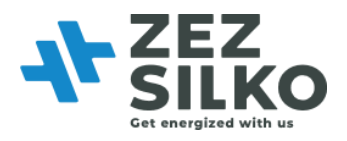

The table below are parameters needed to set up in the figure A7-2 to figure A7-4.

| Operation Mode |
|----------------|
| Total Capacity |
| Comp. Mode     |
| CT Ratio       |
| Power On Mode  |
| CT Location    |

#### Table A7-1 Necessary parameters

Take SVG 50kVAr for example, assuming SVG is used for Reactive Power compensation, and the CT ratio on site is 300:5.

In this case, the parameters should be set to:

| Table A7-2 Example of the necessary pare | ameter setting |
|------------------------------------------|----------------|
|------------------------------------------|----------------|

| Setting        | Setting parameters                      |
|----------------|-----------------------------------------|
| Operation Mode | Q (Q means Reactive Power Compensation) |
| Total Capacity | 75                                      |
| Comp. Mode     | Intelligent                             |
| CT Ratio       | 300                                     |
| Power On Mode  | Manual or Auto                          |
| CT Location    | Based on site                           |
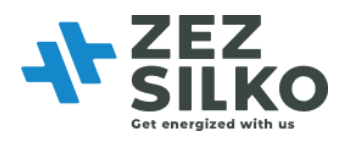

Power on mode depends on user's requirement. CT location depends on the CT position, for single module, it can be load side or grid side.

For SVG, the setting is a little different, especially for the 'Total capacity ' setting. The unit of 'Total capacity ' setting is A, not kVAr. But SVG unit is kVAr.

For the total capacity setting of SVG, user need to change kVAr to A. For 400V SVG, user could

use SVG capacity to multiply by 1.5 to change kVAr to A.

For example, 400V, 50kvar SVG,  $50 \times 1.5 = 75A$ . Then the 'Total capacity ' of SVG 50kvar should be set to 75.